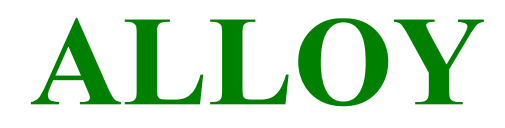

# 16-Port Gigabit Web Smart Switch

GSS-16T2SFP (16x 10/100/1000Mbps ports + 2 paired SFP Ports)

# **User's Manual**

**Version: 1.03 February 8, 2005** 

# **Table of Contents**

| CAUTIONELECTRONIC EMISSION NOTICES                                                                                                    | ·    <br>·                             |
|----------------------------------------------------------------------------------------------------|----------------------------------------|
| CHAPTER 1. INTRODUCTION                                                                                                    | 2                                      |
| <ul> <li>1-1. OVERVIEW OF THE16 GIGABIT WEB SMART SWITCH</li></ul>                                                                                                    | 2<br>3<br>5<br>5<br>6<br>7             |
| CHAPTER 2. INSTALLATION                                                                                                    | 8                                      |
| <ul> <li>2-1. STARTING THE 16 GIGABIT WEB SMART SWITCH</li> <li>2-1-1. Hardware and Cable Installation</li> <li>2-1-2. Cabling Requirements</li> <li>2-1-2-1. Cabling Requirements for TP Ports</li> <li>2-1-2-2. Cabling Requirements for 1000SX/LX SFP Modules</li> <li>2-1-2-3. Switch Cascading in Topology Error! Bookmark not de</li> <li>2-1-3. Configuring the Management Agent of 16 Gigabit Web Smart Switch</li> <li>Bookmark not defined.</li> </ul> | 8<br>9<br>10<br>10<br>fined.<br>Error! |
| CHAPTER 3. OPERATION OF WEB-BASED MANAGEMENT                                                                                                    | 11                                     |
| <ul> <li>4-1. WEB MANAGEMENT HOME OVERVIEW</li> <li>4-2. CONFIGURATION</li> <li>4-2-1. System Configuration</li> <li>4-2-2. Ports Configuration</li> <li>4-2-3. VLAN Mode Configuration</li></ul>                                                                                                    | 12<br>15<br>16<br>18<br>19             |

 4-2-3. VLAN Mode Configuration
 19

 4-2-4. VLAN Group Configuration
 22

 4-2-5. PVID Configuration
 25

 4-2-6. Aggregation Configuration
 27

 4-2-7. Mirror Configuration
 28

 4-2-7. Mirror Configuration
 28

 4-2-8. Quality of Service Configuration
 29

 4-2-9. Bandwidth Management
 36

 4-2-10. Trap Event Configuration
 38

 4-2-11. Max. Packet Length
 39

| 4-3. Monitoring                     | 40                           |
|-------------------------------------|------------------------------|
| 4-3-1. Statistics Overview          | 40                           |
| 4-3-2. Detailed Statistics          | 41                           |
| 4-4. MAINTENANCE                    | 44                           |
| 4-4-1. Status                       | 44                           |
| 4-4-1-1.Switch Status               | 45                           |
| 4-4-1-2. TP / Fiber Ports Status    | 47                           |
| 4-4-1-3. Aggregation                | 48                           |
| 4-4-1-4. VLAN                       | 49                           |
| 4-4-1-5. Mirror                     | 51                           |
| 4-4-1-6. Trap Event                 | 52                           |
| 4-4-1-7. Maximum Packet Length      | 53                           |
| 4-4-2. Warm Restart                 | 54                           |
| 4-4-3. Factory Default              | 55                           |
| 4-4-4. Logout                       | 56                           |
| CHAPTER 4. MAINTENANCE              | 57                           |
| 5-1. RESOLVING NO LINK CONDITION    | 57                           |
| 5-2. Q&A                            | ERROR! BOOKMARK NOT DEFINED. |
| APPENDIX A TECHNICAL SPECIFICATIONS | 58                           |
| APPENDIX B MIB SPECIFICATIONS       | ERROR! BOOKMARK NOT DEFINED. |

# Caution

Electronic Circuit devices are sensitive to static electricity. Dry weather conditions or walking across a carpeted floor may cause you to acquire a static electrical charge.

To protect your switch, always:

- Touch the metal chassis of your computer to ground the static electrical charge before you handle the switch.
- Pick up the switch by holding it on the left and right edges only.

## **Electronic Emission Notices**

## Federal Communications Commission (FCC) Statement

This equipment has been tested and found to comply with the limits for a class A computing device pursuant to Subpart J of part 15 of FCC Rules, which are designed to provide reasonable protection against such interference when operated in a commercial environment.

### European Community (CE) Electromagnetic Compatibility Directive

This equipment has been tested and found to comply with the protection requirements of European Emission Standard EN55022/EN60555-2 and the Generic European Immunity Standard EN50082-1.

| EMC: | EN55022(1988)/CISPR-22(1985) | class A                                   |
|------|------------------------------|-------------------------------------------|
|      | EN60555-2(1995)              | class A                                   |
|      | EN60555-3                    |                                           |
|      | IEC1000-4-2(1995)            | 4K V CD, 8KV, AD                          |
|      | IEC1000-4-3(1995)            | 3V/m                                      |
|      | IEC1000-4-4(1995)            | 1KV – (power line), 0.5KV – (signal line) |

# Australian C-Tick Compliance.

This equipment is compliant with the required Australian C-Tick standards.

# About this user's manual

This user's manual will guide you on how to install, configure and monitor the 16 port Gigabit Web Smart Switch through the built-in web management interface.

# Overview of this user's manual

- Chapter 1 "Introduction" describes the features of the 16 Gigabit Web Smart Switch
- Chapter 2 "Installation" Chapter 3 "Operation of the Web-based Management" Chapter 4 "Maintenance"

# 1. Introduction

# 1-1. Overview of the 16 Gigabit Web Smart Switch

The 16-port Gigabit Web Smart Switch meets all IEEE 802.3/u/x/z Gigabit, Fast Ethernet specifications. The switch includes 14x 10/100/1000Mbps Copper Ports, and 2 paired Gigabit Copper/SFP Ports. The switch can be managed through its Ethernet port using a Web-based browser such as Internet Explorer.

Port 15 and 16 supports dual media. SFP mini-GBIC for Fiber connections (LC single mode and multimode) and copper 10/100/1000Mbps with auto-detection.

- 1000Mbps LC, Multi-Mode, SFP Fiber transceiver
- 1000Mbps LC, 10km, SFP Fiber transceiver
- 1000Mbps LC, 30km, SFP Fiber transceiver
- 1000Mbps LC, 50km, SFP Fiber transceiver
- 1000Mbps WDM-SC, 20km, 1550nm SFP Fiber WDM transceiver 1000Mbps WDM-SC, 20km, 1310nm SFP Fiber WDM transceiver

The 10/100/1000Mbps copper port meets all IEEE 802.3/u/x/z Gigabit and Fast Ethernet specifications.

The 1000Mbps SFP Fiber ports via SFP modules are compliant with all IEEE 802.3z and 1000Base-SX/LX standards.

1000Mbps Single Fiber WDM transceivers are designed with an optic Wavelength Division Multiplexing (WDM) technology that transports bi-directional full duplex signal over a single fiber.

#### Key Features in the GSS-16T2SFP

QoS:

The switch offers powerful QoS functions. This feature adds support of TOS fields within the IP header (equal DSCP low 3 bits) on Layer 3 of the network framework and 6 types of network transmission events on Layer 4.

VLAN:

The switch supports Port-based VLAN and IEEE802.1Q Tagged VLAN. With support for 16 active VLANs having a VLAN ID from 1 to 4094.

Port Trunking:

Allows one or more links to be aggregated together to form a Link Aggregation Group.

# 1-2. Checklist

Before you start installing the switch, verify that the package contains the following:

- The GSS-16T2SFP Gigabit Web Smart Switch
- Mounting Accessories (for 19" Rack Shelf mounting)
- This User's Manual CD-ROM
- AC Power Cord

Please notify your sales representative immediately if any of the aforementioned items are missing or damaged.

# 1-3. Features

The 16 port Gigabit Web Smart Switch, provides comprehensive features as listed below.

# • Hardware

- 14x 10/100/1000Mbps Auto-negotiation Gigabit Ethernet copper ports
- 2x 10/100/1000Mbps copper or 1000Mbps SFP Fiber dual media auto sense.
- 400KB on-chip frame buffer
- Jumbo frame support
- Programmable classifier for QoS (Layer 4/Multimedia)
- 8K MAC address and 4K VLAN support (IEEE802.1Q)
- Per-port shaping, policing, and Broadcast Storm Control
- IEEE802.1Q-in-Q nested VLAN support
- Full-duplex flow control (IEEE802.3x) and half-duplex backpressure
- · Extensive front-panel diagnostic LEDs

# Management

- · Easy port configuration
- Port traffic monitoring and counters
- · Simple system Information
- Port mirroring
- Static trunk function

- 802.1Q VLAN
- Maximal packet length up to 9216 bytes for jumbo frame applications
- Broadcasting Suppression to avoid network problems
- Trap event sending
- Firmware Defaults and Customised Firmware saving and restoring
- Supports hot plug/unplug SFP modules
- Quality of Service (QoS) for real time applications based on information from Layer 2 to Layer 4.
- Built-in web-based management

1-4. Overview of the GSS-16T2sfp Gigabit Web Smart Switch

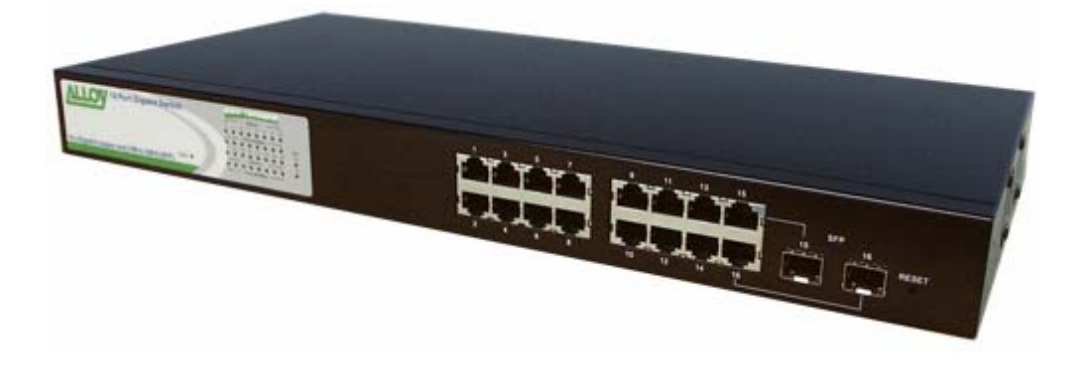

Fig. 1-1 Full View of the GSS-16T2SFP Switch

# 1-4-1. User Interfaces on the Front Panel (Button, LEDs and Plugs)

There are 16 copper Gigabit Ethernet ports and 2 SFP fiber ports for optional removable modules on the front panel of the switch. LED display area, locating on the left side of the panel, contains a Power LED, which indicates the power status of the switch, and 16 LED's indicate the status of the ports on the switch.

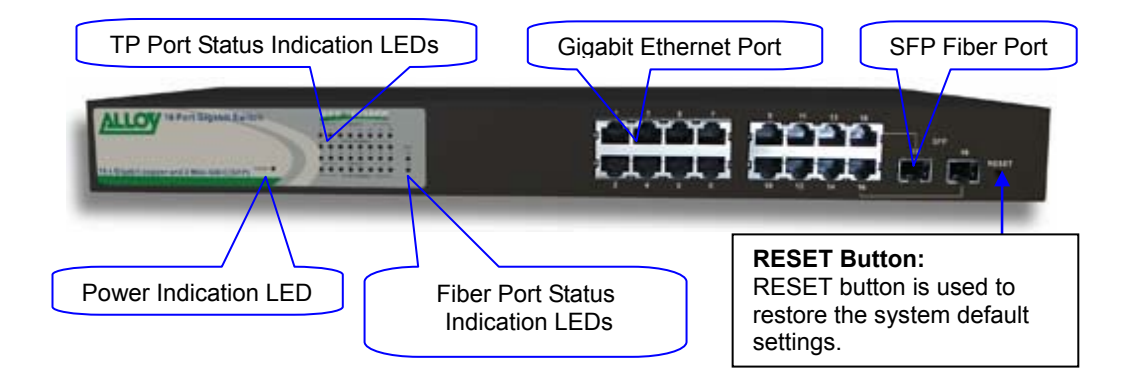

Fig. 1-2 Front View of the GSS-16T2SFP Switch

# LED Indicators

| LED                                     | Color    | Function                                                                                                    |  |  |  |  |
|-----------------------------------------|----------|----------------------------------------------------------------------------------------------------|--|--|--|--|
| System LED                              |          |                                                                                                    |  |  |  |  |
| POWER                                   | Green    | Lit when +5V DC power is on and good                                                                                              |  |  |  |  |
| 10/100/                                 | 1000Ethe | ernet coppers Port 1 to 16 LED                                                                                                    |  |  |  |  |
| LINK/ACT                                | Green    | On when connection with remote device is good<br>Blinks when any traffic is present<br>Off when cable connection is not good      |  |  |  |  |
| 10/100/1000Mbps Green/<br>Amber         |          | Green when 1000Mbps speed is active<br>Amber when 100Mbps speed is active<br>Off when 10Mbps speed is active                      |  |  |  |  |
| 1000SX/LX Gigabit Fiber Port 15, 16 LED |          |                                                                                                    |  |  |  |  |
| SFP(LINK/ACT)                           | Green    | On when connection with the remote device is good<br>Blinks when any traffic is present<br>Off when module connection is not good |  |  |  |  |

Table1-1

# 1-4-2. User Interfaces on the Rear Panel

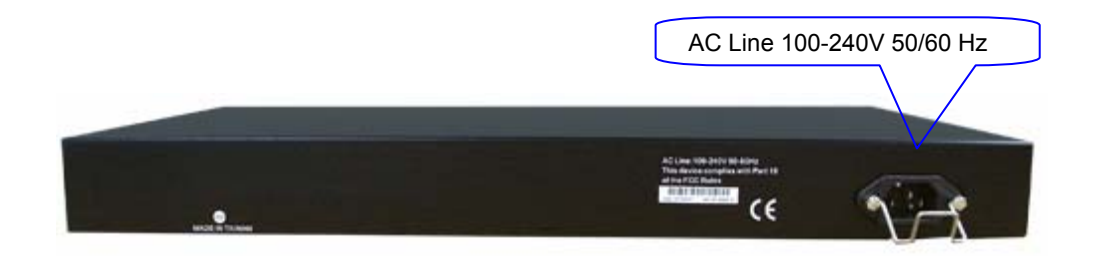

Fig. 1-3 Rear View of the GSS-16T2SFP Switch

# 1-5. Overview of the Optional SFP Modules

With the GSS16T2SFP switch, copper ports 15 and 16 are paired with the SFP Fiber ports (LC); these ports support 10/100/1000Mbps on the copper interface or 1000Mbps Fiber via the SFP interfaces. 1000Mbps SFP Fiber transceiver can be used for high-speed uplink connections to fiber backbones or servers. A range of optional SFP types are listed below:

- 1000Mbps LC, MM, SFP Fiber transceiver (MGBIC-MLC)
- 1000Mbps LC, SM 10km, SFP Fiber transceiver (MGBIC-SLC10)
- 1000Mbps LC, SM 40km, SFP Fiber transceiver (MGBIC-SLC40)
- 1000Mbps LC, SM 50km, SFP Fiber transceiver (MGBIC-SLC50)
- 1000Mbps LC, SM 80km, SFP Fiber transceiver (MGBIC-SLC80)
- 1000Mbps LC, SM 120km, SFP Fiber transceiver (MGBIC-SLC120)

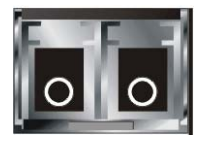

Fig. 1-4 Front View of 1000Base-SX/LX LC, SFP Fiber Transceiver

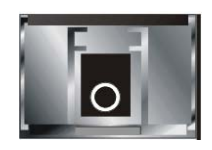

Fig. 1-5 Front View of 1000Base-LX WDM SC SFP Fiber Transceiver

# 2. Installation

# 2-1. Starting the GSS16T2SFP Gigabit Web Smart Switch

This section provides a quick start guide for:

- Hardware and Cable Installation
- Management Station Installation
- Software booting and configuration

# 2-1-1. Hardware and Cable Installation

Please Note:

- $\Rightarrow$  Wear a grounding strap device to avoid damaging the switch with electrostatic discharge.
- $\Rightarrow$  Be sure that the power switch is in the 'OFF' position, before you insert the power cord.
- Installing any optional SFP Fiber Transceivers to the GSS16T2SFP Gigabit Web Smart Switch.

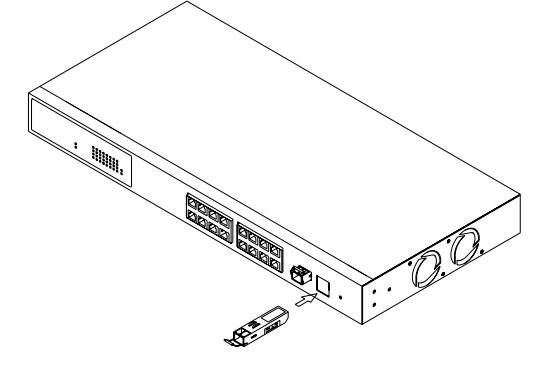

Fig. 2-1 Installation of Optional SFP Fiber Transceiver

#### • Connecting the SFP Module to the Chassis:

The optional SFP modules are hot swappable, so you can plug or unplug them while the power is applied to the switch.

- 1. Verify that the SFP module is of the correct type to suit the switch
- 2. Slide the module along the slot and ensure that the module is properly seated against the slot socket/connector.
- 3. Install the media cable for network connection
- 4. Repeat the above steps, as needed, for each module to be installed into the switch

#### Copper Ports Cable Installation

- $\Rightarrow$  The switch copper ports support MDI/MDI-X auto-crossover. This enables use of either straight-through or crossover Cat 5E cables.
- $\Rightarrow$  Use Cat. 5 grade RJ-45 copper cables to connect to the copper RJ-45 ports.
- $\Rightarrow$  Repeat the above steps, as needed, for each RJ-45 port to be connected.

#### Power On

The switch supports 100-240 VAC, 50-60 Hz power supply. The power supply will automatically convert the local AC power source to DC power. When initial power is applied, all the LED indicators will light up for a brief period while the system performs its startup tests. Once the initial tests ('POST test') have completed all except the power LED should return to an off state.

#### • Firmware Loading

After power on, the boot-loader will load the switch firmware into the main operational memory. This process will take about 30 seconds. Once completed, the switch will flash all the LED's once switch to a ready state.

## 2-1-2. Cabling Requirements

To help ensure a successful installation and keep network performance at its optimum level, please take care in using correct Cat5E or greater cabling. Please ensure that Stranded core runs for no more than 10 meters, and that solid core runs for a maximum of 100meters. Poor cabling is the most common cause for network dropouts, or poor performance.

### 2-1-2-1. Cabling Requirements for TP Ports

- ⇒ For Fast Ethernet copper network connections
   The Cable must be Cat. 5 or Cat. 5e with a maximum length of 100 meters.
- $\Rightarrow$  Gigabit Ethernet copper network connection
  - The Cable must be Cat. 5 or Cat. 5e with a maximum length of 100 meters. Cat. 5e is recommended.

#### 2-1-2-2. Cabling Requirements for 1000SX/LX SFP Module

There are two categories of fiber, multi mode (MM) and single mode (SM). The later is categorized into several classes by the distance it supports. They are SX, LX, LHX, XD, and ZX. In terms of physical connectors for SFP modules, there currently is only LC and WDM SC types

- Gigabit Fiber with multi-mode LC SFP module
- Gigabit Fiber with single-mode LC SFP module
- Gigabit Fiber with WDM SC 1310nm SFP module
- Gigabit Fiber with WDM SC 1550nm SFP module

The following table lists the types of fiber that are supported. Others not listed here may be support upon request.

|                                         | Multi-mode Fiber Cable and Modal Bandwidth |           |                    |                     |           |  |  |
|-----------------------------------------|--------------------------------------------|-----------|--------------------|---------------------|-----------|--|--|
| IEEE 802.3z<br>Gigabit Ethernet         | Multi-mode 62                              | 2.5/125µm |                    | Multi-mode 50/125µm |           |  |  |
|                                         | Modal<br>Bandwidth                         | Distance  | Modal<br>Bandwidth |                     | Distance  |  |  |
|                                         | 160MHz-Km                                  | 220m      | 40                 | 00MHz-Km            | 500m      |  |  |
|                                         | 200MHz-Km                                  | 275m      | 50                 | 00MHz-Km            | 550m      |  |  |
|                                         | Single-mode Fiber 9/125µm                  |           |                    |                     |           |  |  |
| 1000Base-<br>LX/LHX/XD/ZX               | Single-mode transceiver 1310nm 10Km, 40Km  |           |                    |                     |           |  |  |
|                                         | Single-mode transceiver 1550nm 50Km, 80Km  |           |                    |                     |           |  |  |
|                                         | Single-Mode<br>*20Km                       |           |                    | TX(Transmi          | t) 1310nm |  |  |
| 1000Base-LX<br>Single Fiber<br>(WDM SC) |                                            |           |                    | RX(Receive) 1550nm  |           |  |  |
|                                         | Single                                     | e-Mode    |                    | TX(Transmi          | t) 1550nm |  |  |
|                                         | *20Km                                      |           |                    | RX(Receive          | e) 1310nm |  |  |

Table2-1

# 4. Operation of Web-based Management

This chapter instructs you how to configure and manage the GSS16T2SFP Gigabit Web Smart Switch through the web user interface.

The default values of the GSS16T2SFP Gigabit Web Smart Switch are listed in the table below:

| IP Address      | 192.168.1.1   |
|-----------------|---------------|
| Subnet Mask     | 255.255.255.0 |
| Default Gateway | 192.168.1.254 |
| Password        | admin         |

Table 4-1

Browse the switch via its IP address <u>http://192.168.1.1</u> The following screen (see Fig.4-1) should display and ask for a system password in order to login.

The default password is "admin". Note: the management interface can only be used by one administrator any one time.

For best display results, we recommend you use Microsoft IE and have the resolution at 1024x768.

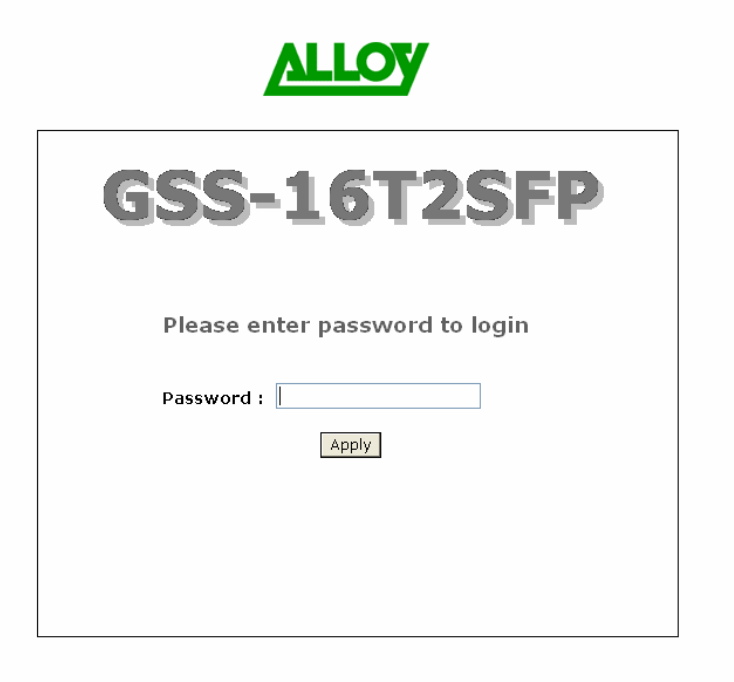

Fig. 4-1

# 4-1. Web Management Home Overview

After you have successfully logged into the switch the system status information is displayed as in Fig. 4-2. This page informs you about the basic information of the system, including "Switch Status", "TP Port Status", "Fiber Port Status", "Aggregation", "VLAN", "Mirror", "Trap Event", and "Maximum Packet Length". From this information, you can ascertain the software version used, MAC address, port status and so on. For more details, please refer to Section 4-4-1.

| <u>ALLOY</u>                       | ,                           |                              | 4                                    |                                                  |                      | <b>H</b>                     |                              | Ŭ<br>                                    |
|------------------------------------|-----------------------------|------------------------------|--------------------------------------|--------------------------------------------------|----------------------|------------------------------|------------------------------|------------------------------------------|
| Configuration                      | Swit                        | ch Statu                     | s                                    |                                                  |                      |                              |                              |                                          |
| _                                  | Produ                       | ct Name                      |                                      | L6 port 10/100/                                  | 1000                 | Mbps Gigabit S               | witch                        |                                          |
| <u>System</u><br>Ports             | Firmw                       | are Version                  |                                      | 1.03                                             |                      |                              |                              |                                          |
| VLAN Mode                          | Hardv                       | are Version                  |                                      | /1.01                                            |                      |                              |                              |                                          |
| <u>PVID</u>                        | Serial                      | Number                       | (                                    | 030901000031                                     |                      |                              |                              |                                          |
| Aggregation<br>Mirror              | IP Add                      | lress                        | :                                    | 192.168.1.1                                      |                      |                              |                              |                                          |
| Quality of Service                 | Subne                       | t Mask                       | 1                                    | 255.255.255.0                                    |                      |                              |                              |                                          |
| Bandwidtn Management<br>Trap Event | Defau                       | lt Gateway                   |                                      | 192.168.1.254                                    |                      |                              |                              |                                          |
| <u>Max. Packet Length</u>          | MAC A                       | ddress                       |                                      | 00-00-8c-02-00                                   | -31                  |                              |                              |                                          |
| Monitoring                         | Syste                       | n Name                       | (                                    | GSS-16T2SFP                                      |                      |                              |                              |                                          |
| wormoning                          | Auto L                      | .ogout Timer (               | (mins)                               | )                                                |                      |                              |                              |                                          |
| Statistics Overview                |                             |                              |                                      |                                                  |                      |                              |                              |                                          |
| Detailed Statistics                | тр р                        | ort Statu                    | IS                                   |                                                  |                      |                              |                              |                                          |
| Maintenance                        | Port                        | Link Status                  | Speed                                | Flow Control                                     | Port                 | Link Status                  | Speed                        | Flow Control                             |
| Chature                            | 1                           | Down                         | Aut                                  | o Enabled                                        | 2                    | Down                         | Auto                         | Enabled                                  |
| Warm Restart                       | З                           | Down                         | Aut                                  | o Enabled                                        | 4                    | Down                         | Auto                         | Enabled                                  |
| Factory Default                    | 5                           | Down                         | Aut                                  | o Enabled                                        | 6                    | 100FDX                       | Auto                         | Enabled                                  |
| Logout                             | 7                           | Down                         | Aut                                  | o Enabled                                        | 8                    | Down                         | Auto                         | Enabled                                  |
|                                    |                             |                              |                                      |                                                  |                      |                              |                              |                                          |
|                                    | 9                           | Down                         | Aut                                  | o Enabled                                        | 10                   | Down                         | Auto                         | Enabled                                  |
|                                    | 9<br>11                     | Down<br>Down                 | Auto<br>Auto                         | o Enabled<br>o Enabled                           | 10<br>12             | Down<br>Down                 | Auto<br>Auto                 | Enabled<br>Enabled                       |
|                                    | 9<br>11<br>13               | Down<br>Down<br>Down         | Auto<br>Auto<br>Auto                 | o Enabled<br>o Enabled<br>o Enabled              | 10<br>12<br>14       | Down<br>Down<br>Down         | Auto<br>Auto<br>Auto         | Enabled<br>Enabled<br>Enabled            |
|                                    | 9<br>11<br>13<br>15         | Down<br>Down<br>Down<br>Down | Auto<br>Auto<br>Auto<br>Auto         | o Enabled<br>o Enabled<br>o Enabled<br>o Enabled | 10<br>12<br>14<br>16 | Down<br>Down<br>Down<br>Down | Auto<br>Auto<br>Auto<br>Auto | Enabled<br>Enabled<br>Enabled<br>Enabled |
|                                    | 9<br>11<br>13<br>15<br>Fibe | Down<br>Down<br>Down<br>Down | Auto<br>Auto<br>Auto<br>Auto<br>Auto | o Enabled<br>o Enabled<br>o Enabled<br>o Enabled | 10<br>12<br>14<br>16 | Down<br>Down<br>Down<br>Down | Auto<br>Auto<br>Auto<br>Auto | Enabled<br>Enabled<br>Enabled<br>Enabled |

Fig. 4-2

# • The Basic Page Layout.

- The switch graphic at the top section of the windows, displays the current status of both Copper TP and Fibre SFP ports.
- The left side of the main window, provides the gateway to the sub menu options. These submenus are grouped into 3 parts,
  - Configuration
  - Monitoring
  - Maintenance

The functions of each group are described in the corresponded sections through the remainder of this manual.

The following list is the main function tree.

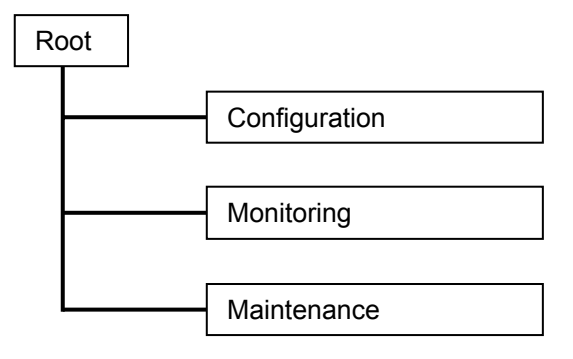

# 4-2. Configuration

11 functions are including in the System Configuration group. Each of them will be described in detail in the following sections.

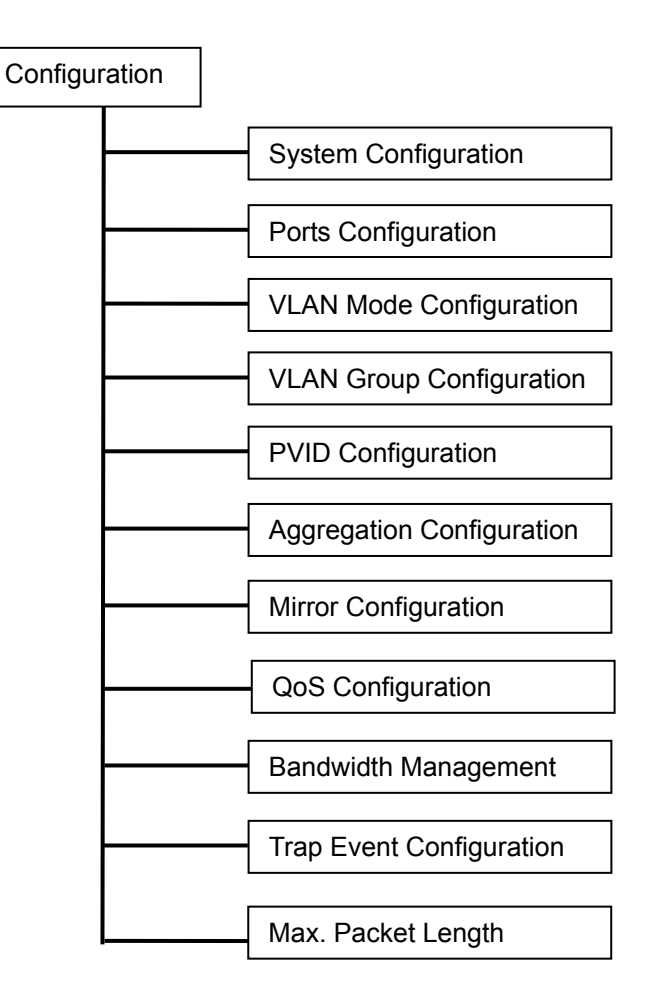

## 4-2-1. System Configuration

System configuration is one of the most important options in the switch. Without proper configuration, the network manager will not be able to manage or access the switch. The switch supports manual IP address settings. When the IP address is changed, you must reboot the switch to have the settings take effect. Changing the IP address will require you to change you management IP in your web browser.

| ALLOY                                             | ,                      |                   |
|---------------------------------------------------|------------------------|-------------------|
| Configuration                                     | System Configu         | ration            |
| <u>System</u><br>Ports                            | MAC Address            | 00-00-8c-02-00-31 |
| VLAN Mode                                         | Firmware Version       | v1.03             |
| PVID                                              | Hardware Version       | v1.01             |
| Aggregation<br>Mirror                             | Serial Number          | 030901000031      |
| Quality of Service<br>Bandwidth Management        | IP Address             | 192.168.1.1       |
| Trap Event<br>Max. Packet Length                  | Subnet Mask            | 255.255.255.0     |
| Manitarina                                        | Default Gateway        | 192.168.1.254     |
| Monitoring                                        | System Name            | GSS-16T2SFP       |
| <u>Statistics Overview</u><br>Detailed Statistics | Password               | ••••              |
| Maintenance                                       | Auto Logout Timer (min | 5) 0              |
| Mainternance                                      |                        |                   |
| Status                                            | Apply                  |                   |
| <u>Warm Restart</u><br>Eastern Default            |                        |                   |
| Logout                                            |                        |                   |
|                                                   |                        |                   |

Fig. 4-3

Function name:

System Configuration

Function description:

Set IP address, subnet mask, default gateway, system name, password and auto logout timer for the switch.

Parameter description:

MAC Address (RO) :

The Ethernet MAC address of the management agent in this switch.

Firmware Version (RO):

The firmware version of this switch.

Hardware Version (RO):

The hardware version of this switch.

Serial Number (RO):

The serial number is assigned by the manufacturer.

## IP Address (RW):

Configure the IP settings. Then, click **<Apply>** button to update.

Default: 192.168.1.1

Subnet Mask (RW):

Configure the Subnet Mask setting. Then, click **<Apply>** button to update.

Default: 255.255.255.0

Default Gateway (RW):

The Default Gateway is used in Routed networks to determine the net hop for all non local destinations.

Default: 192.168.1.254

System Name (RW):

Set a special name for this switch. Up to 16 characters are allowed in this parameter. Any alphanumeric characters and null are acceptable.

Default: GSS-16T2SFP

Password (RW):

Set a password for this switch. Up to 16 characters are allowed in this parameter. Any alphanumeric character is acceptable.

Default: admin

Auto Logout Timer (RW):

Set the auto-logout timer. Valid values are  $0 \sim 60$  minutes. 0 Value means the auto-logout timer is disabled.

Default: 0

# 4-2-2. Ports Configuration

Function name:

Port Configuration

Function description:

Port Configuration allows changing of the various port settings.

## Parameter description:

Mode:

Set the speed and duplex of the port.

- If the media is 1Gbps fiber, then there are three modes to choose from: Auto Speed, 1000 Full and Disable.

- If the media is TP (copper), then there are additional Speed/Duplex settings. Speed modes = 10,100 or 1000Mbps, and duplex modes = full duplex or half duplex. The following table summarizes the functions that each media type supports.

| Media type  | NWay   | Speed        | Duplex                        |
|-------------|--------|--------------|-------------------------------|
| 1000M TP    | ON/OFF | 10/100/1000M | Full for all, Half for 10/100 |
| 1000M Fiber | ON/OFF | 1000M        | Full                          |

In Auto Speed mode, there is no default values.

In Forced mode, default values depend on your settings.

## Flow Control:

Select from either Enable or Disable for Flow Control. If flow control is set to Enabled, then both parties can send PAUSE frames to the transmitting device(s) if the receiving port is too busy to handle the data rate being sent to it. When it is set to Disabled, then there will be no flow control on the port. In congested situations the switch will drop packets. Default State : Enable

| ALLOY                                                             |        |         |              |              |      |        |              |              |
|-------------------------------------------------------------------|--------|---------|--------------|--------------|------|--------|--------------|--------------|
| Configuration                                                     | Port ( | Configu | ration       |              |      |        |              |              |
| Sustan                                                            | Port   | Link    | Mode         | Flow Control | Port | Link   | Mode         | Flow Control |
| Ports<br>VI AN Maria                                              | 1      | Down    | Auto Speed 💌 | Enable 💌     | 2    | Down   | Auto Speed 💌 | Enable 💌     |
| VLAN Group                                                        | З      | Down    | Auto Speed 💌 | Enable 💌     | 4    | Down   | Auto Speed 💌 | Enable 💌     |
| Aggregation                                                       | 5      | Down    | Auto Speed 💌 | Enable 💌     | 6    | 100FDX | Auto Speed 💌 | Enable 💌     |
| Quality of Service                                                | 7      | Down    | Auto Speed 💌 | Enable 💌     | 8    | Down   | Auto Speed 💌 | Enable 💌     |
| Trap Event                                                        | 9      | Down    | Auto Speed 💌 | Enable 🔽     | 10   | Down   | Auto Speed 💌 | Enable 💌     |
| Max. Packet Length                                                | 11     | Down    | Auto Speed 💌 | Enable 💌     | 12   | Down   | Auto Speed 💌 | Enable 💌     |
| Monitoring                                                        | 13     | Down    | Auto Speed 💌 | Enable 💌     | 14   | Down   | Auto Speed 💌 | Enable 🚩     |
| Statistics Overview                                               | 15     | Down    | Auto Speed 💌 | Enable 💌     | 16   | Down   | Auto Speed 💌 | Enable 💌     |
| Detailed Statistics                                               | Fiber  | Port    |              |              |      |        |              |              |
| Maintenance                                                       | Port   | Link    | Mode         | Flow Control | Port | Link   | Mode         | Flow Control |
|                                                                   | 15     | Down    | Auto Speed 💌 | Enable 💌     | 16   | Down   | Auto Speed 💌 | Enable 💌     |
| <u>Status</u><br>Warm Restart<br><u>Factory Default</u><br>Logout | Apply  | Refresh |              |              |      |        |              |              |
|                                                                   |        |         |              |              |      |        |              |              |

<sup>18</sup> 

#### 4-2-3. VLAN Mode Configuration

The switch supports Port-based VLAN and Tag-based VLAN (802.1q). 16 active VLANs can be support with VLAN ID's from 1~4094. VLAN configuration is used to partition your LAN into small broadcast domains (groups). Properly configuring VLANS can improve your network security and increase network performance by limiting broadcast propagation.

#### Function name:

VLAN Mode Setting

Function description:

There are 4 VLAN Modes: Port-based, Tag- based, Metro mode or Disabled. These are selected from the drop down list. Selecting one will take affect immediately.

Parameter description:

VLAN Mode:

Disable:

Disable all VLAN functions. This is the default setting.

Port-based:

Port-based VLAN simply groups ports together. Ports within the same group can talk to each other ports not in the same group are blocked from communicating. Any port can be a member of more than one VLAN to enable shared server, internet or uplink ports. This switch can support up to a maximal of 16 port-based VLAN groups.

Tag-based:

Tag-based VLAN identifies its members by a VID that is included in the headers of packets sent and received. This is quite different from portbased VLAN, in that Tagged VLANs can exist as groups across multiple switches in your enterprise where as port VLANS are local only to the switch that they are defined on. Port ingress (incoming) and egress (outgoing) rules allow for filtering of packets that don't conform to your specific policies on accepting or denying non Tagged packets.

Each tag-based VLAN that is configured must be assigned a VLAN name and a VLAN ID. Valid VLAN ID's are from 1 to 4094. Administrators can create a total of up to 16 Tag VLAN groups.

Metro Mode:

Metro Mode is a quick configuration VLAN option designed for Metro WAN deployment. It uses Port-based VLAN and creates 14 or 15 Port-based VLAN groups.

| VITOA                                                                                                    |                                                      |                   |  |
|----------------------------------------------------------------------------------------------------|------------------------------------------------------|-------------------|--|
| Configuration                                                                                                    | VLAN Mode                                            |                   |  |
| System<br>Ports<br>VLAN Group<br>PVID<br>Aggregation<br>Mirror<br>Quality of Service<br>Bandwidth Management<br>Trap Event<br>Max. Packet Length | VLAN Mode Disable<br>Up-link Port<br>Apply Metro Mod | d<br>d<br>d<br>de |  |
| Monitoring                                                                                                    |                                                      |                   |  |
| <u>Statistics Overview</u><br>Detailed Statistics                                                                                                |                                                      |                   |  |
| Maintenance                                                                                                    |                                                      |                   |  |
| <u>Status</u><br>Warm Restart<br>Factory Default<br>Logout                                                                                       |                                                      |                   |  |

Fig. 4-5

Up-link Port:

This feature is only enabled when the metro mode is selected.

Option 15:

All ports are assigned a unique VLAN with Port 15. Port 15 ends up a member of 15 VLAN groups, one VLAN for each port. This secures intra port traffic, but allows all ports access to a single uplink port(15). Each VLAN has 2 members. 15 VLANS in total.

Option 16:

All ports are assigned a unique VLAN with Port 16. Port 16 ends up a member of 15 VLAN groups, one VLAN for each port. This secures intra port traffic, but allows all ports access to a single uplink port (16). Each VLAN has 2 members. 15 VLANS in total.

Option 15&16:

All ports are assigned a unique VLAN with Port 15 and 16. Both ports 15 and 16 end up members of 14 VLAN groups, one VLAN for each port. This secures intra port traffic, but allows all ports access to both uplink ports (15 and 16). Each VLAN has 2 members. 14 VLANS in total.

| ALLOY                                                                                                    |                                                                             |  |
|----------------------------------------------------------------------------------------------------|-----------------------------------------------------------------------------|--|
| Configuration                                                                                                    | VLAN Mode                                                                   |  |
| System<br>Ports<br>VLAN Group<br>PVID<br>Aggregation<br>Mirror<br>Quality of Service<br>Bandwidth Management<br>Trap Event<br>Max. Packet Length | VLAN Mode Metro M<br>Up-link Port 15 & 16<br>15<br>Apply 15 & 16<br>15 & 16 |  |
| Monitoring                                                                                                    |                                                                             |  |
| <u>Statistics Overview</u><br>Detailed Statistics                                                                                                |                                                                             |  |
| Maintenance                                                                                                    |                                                                             |  |
| <u>Status</u><br>War <u>m Restart</u><br>Factory Default<br>Logout                                                                               |                                                                             |  |

Fig. 4-6

## 4-2-4. VLAN Group Configuration

#### Function name:

#### VLAN Group Configuration

#### Function description:

In port-based VLAN mode, this will display the ID – Description - and Members of existing port-based VLAN groups. If in tag-based VLAN mode, this will display the ID - Description – VID and Members of the existing tag-based VLAN group. The switch can only be configured to support either port-based VLAN or tag-based VLAN. When selecting one of the VLAN modes, the switch will display the appropriate configuration data as required. You can easily create and delete VLAN groups by using the **<Add Group>** and **<Delete Group>** function buttons, or click the Group ID directly to edit it.

#### Parameter description:

## ID (Group ID):

When you want to edit a VLAN group, you must select the Group ID field. Then enter your Tag Based VLAN Group Settings or Port Based VLAN Group Settings depending on your VLAN mode selection.

#### Description:

The description defined by administrator is associated with a VLAN group.

VID:

VLAN identifier. Each tag-based VLAN group has a unique VID. It appears only in tag-based mode.

#### Member:

This is used to add or delete ports as members of this VLAN. Use the check box  $(\square)$  beside the port x to enable it.

| ALLOY                                                                                                    |                                                                                                    |
|----------------------------------------------------------------------------------------------------|----------------------------------------------------------------------------------------------------|
| Configuration                                                                                                    | ID         Description         VID         Member           1         Default         1         1,2,3,4,5,6,7,8,9,10,11,12,13,14,15,16 |
| VLAN Mode<br>VLAN Group<br>PVID<br>Aggregation<br>Mirror<br>Guality of Service<br>Bandwidth Management<br>Trap Event<br>Max. Packet Length | Add Group Delete Group                                                                                                    |
| Monitoring                                                                                                    |                                                                                                    |
| Statistics Overview<br>Detailed Statistics                                                                                                 |                                                                                                    |
| Maintenance                                                                                                    |                                                                                                    |
| <u>Status</u><br>War <u>m Restart</u><br><u>Factory Default</u><br>Logout                                                                  |                                                                                                    |

Fig. 4-7

# Add Group:

Create a new port-based VLAN or tag-based VLAN, depending on the VLAN mode selected.

| ALLOY                                                                             |             |                                           |
|-----------------------------------------------------------------------------------|-------------|-------------------------------------------|
| Configuration                                                                     | Add VLA     | N Group                                   |
| - ·                                                                               | ID          | 2                                         |
| System<br>Ports<br>VLAN Mode                                                      | Description |                                           |
| VLAN Group<br>PVID                                                                | VID         | 2                                         |
| Aggregation<br>Mirror<br>Quality of Service<br>Bandwidth Management<br>Tran Event | Member      | 1 2 3 4 5 6 7 8<br>9 10 11 12 13 14 15 16 |
| Max. Packet Length                                                                | Apply       |                                           |
| Monitoring                                                                        |             |                                           |
| Statistics Overview<br>Detailed Statistics                                        |             |                                           |
| Maintenance                                                                       |             |                                           |
| <u>Status</u><br>Warm Restart<br>Factory Default<br>Logout                        |             |                                           |

Fig. 4-8

Delete Group:

Select the check box ( $\square$ ) beside the ID, to delete a group. Then press the **<Delete Group>** button to delete the group.

| ALLOY                                                                                                   |     |       |             |       |                                        |
|----------------------------------------------------------------------------------------------------|-----|-------|-------------|-------|----------------------------------------|
| Configuration                                                                                           | Tag | J-pa  | ased VLA    | NC    | onfiguration                           |
| <u>System</u>                                                                                           |     | ID    | Description | VID   | Member                                 |
| Ports<br>VLAN Mode                                                                                      |     | 1     | Default     | 1     | 1,2,3,4,5,6,7,8,9,10,11,12,13,14,15,16 |
| VLAN Group                                                                                              |     | 2     | 123         | 2     | 1,2,3,4                                |
| Aggregation<br>Mirror<br>Quality of Service<br>Bandwidth Management<br>Trap Event<br>Max. Packet Length | Ad  | d Gro | Dele        | ete G | roup                                   |
| Monitoring                                                                                              |     |       |             |       |                                        |
| <u>Statistics Overview</u><br>Detailed Statistics                                                       |     |       |             |       |                                        |
| Maintenance                                                                                             |     |       |             |       |                                        |
| <u>Status</u><br>Warm Restart<br><u>Factory Default</u><br>Logout                                       |     |       |             |       |                                        |

Fig. 4-9

### 4-2-5. PVID Configuration

#### Function name:

#### **PVID** Configuration

## Function description:

From within this menu users can assign a VID number for each port. The range of VID numbers is from 1 to 4094. You can also choose ingress filtering rules to each port. There are two ingress filtering rules which can be applied to the switch. Ingress Filtering Rule 1 is "forward only packets with VID matching this port's configured VID". Ingress Filtering Rule 2 is "drop untagged frame".

#### Parameter description:

Port 1-16:

Port number.

PVID:

The PVID range will be from 1-4094. Before you set a PVID number, ensure that you have created a Tag-based VLAN with VID of the same number. For example, if port 1 receives an untagged packet, the switch will apply the PVID (assume VID 5) to tag this packet, the packet then will be forwarded as a packet tagged with VID 5.

#### Rule 1:

Forward only packets with VID matching this port's configured VID. You can apply Rule 1 as a way to a given port to filter unwanted traffic. In Rule 1, a given port checks if the received packet is a member of the VLAN which the received port has been assign via its PVID. For example, if port 1 receives a tagged packet with VID=100 (VLAN name=VLAN100), and if Rule 1 is enabled, the switch will check if port 1 is a member of VLAN100. If it is, then the received packet is forwarded; otherwise, the received packet is dropped.

Rule 2:

Drop untagged frame. You can configure a given port to accept all frames (Tagged and Untagged) or just receive tagged only frames. If the former is the case, then packets either tagged or untagged will be processed. If the later is the case, only packets carrying a VLAN tag will be processed, all other packets will be discarded.

Note: If Rule 1 is enabled and port 1, for example, receives an untagged packet, the switch will apply the PVID of port 1 to tag this packet, the packet then will be forwarded.

Tag:

This is an egress rule applied on data transmitted out of the port. Select untag or tag. Tag means that the outgoing packets must carry VLAN tag headers, select the check box ( $\square$ ). Untag means that the outgoing packets carry no VLAN tag headers.

Untag State:

If this is enabled and the Untag VID matches the VID of the packet, then the tag would be removed. If enabled without a match, no operation will occur. If disabled, no operation will occur.

Untag VID:

Valid range is 0~4094.

| ALLOY                                                                                     |         |            | 4         |       | $\sum$ |                |              |    | Ö ni ni - |       |                |              |
|-------------------------------------------------------------------------------------------|---------|------------|-----------|-------|--------|----------------|--------------|----|-----------|-------|----------------|--------------|
| Configuration                                                                             | PVID    | Config     | uratio    | on    |        |                |              |    |           |       |                |              |
| System                                                                                    | Port    | PVID       |           | Rule2 |        | Untag<br>State | Untag<br>VID |    | PVID      | Rule2 | Untag<br>State | Untag<br>VID |
| VLAN Mode                                                                                 | 1       | 1          |           |       |        | Disable 🛩      | 1            | 2  | 1         |       | Disable 💌      | 1            |
| PVID<br>Aggregation                                                                       | 3       | 1          |           |       |        | Disable 🛩      | 1            | 4  | 1         |       | Disable 💌      | 1            |
| Mirror<br>Duality of Soprice                                                              | 5       | 1          |           |       |        | Disable 🛩      | 1            | 6  | 1         |       | Disable 🖌      | 1            |
| Bandwidth Management                                                                      | - 7     | 1          |           |       |        | Disable 🛩      | 1            | 8  | 1         |       | Disable 🖌      | 1            |
| Max. Packet Length                                                                        | 9       | 1          |           |       |        | Disable 💙      | 1            | 10 | 1         |       | Disable 💙      | 1            |
| Monitoring                                                                                | 11      | 1          |           |       |        | Disable 💌      | 1            | 12 | 1         |       | Disable 💌      | 1            |
|                                                                                           | 13      | 1          |           |       |        | Disable 💌      | 1            | 14 | 1         |       | Disable 💌      | 1            |
| Statistics Overview<br>Detailed Statistics                                                | 15      | 1          |           |       |        | Disable 💙      | 1            | 16 | 1         |       | Disable 💙      | 1            |
| Maintenance         Apply           Status         Rule 1: Drop Frame from Nonmember Port |         |            |           |       |        |                |              |    |           |       |                |              |
| <u>Vvarm Restan</u><br>Factory Default<br>Logout                                          | Rule 2: | Drop Untag | iged Frar | ne    |        |                |              |    |           |       |                |              |

Fig. 4-10

#### 4-2-6. Aggregation Configuration

The Aggregation (Port Trunking) Configuration is used to configure Link Aggregation. You can bundle more than one port with the same speed, full duplex and the same MAC to be a single logical port, thus the logical port aggregates the bandwidth of these ports. This allows you to create a higher speed uplink or backbone connection via bandwidth aggregation. For example, if there are three Fast Ethernet ports aggregated in a logical port, then this logical port has bandwidth three times as high as a single Fast Ethernet port has.

#### Function name:

Aggregation Configuration

#### Function description:

Display the current setup of Aggregation/Trunking. With this function you can add a new trunk group or modify the members of an existing trunk group.

Parameter description:

Normal:

Define ports that will not participate in any aggregation/trunking group.

Group 1~8:

Group the ports that you need to aggregate/trunk. Up to 8 ports can be selected for each group.

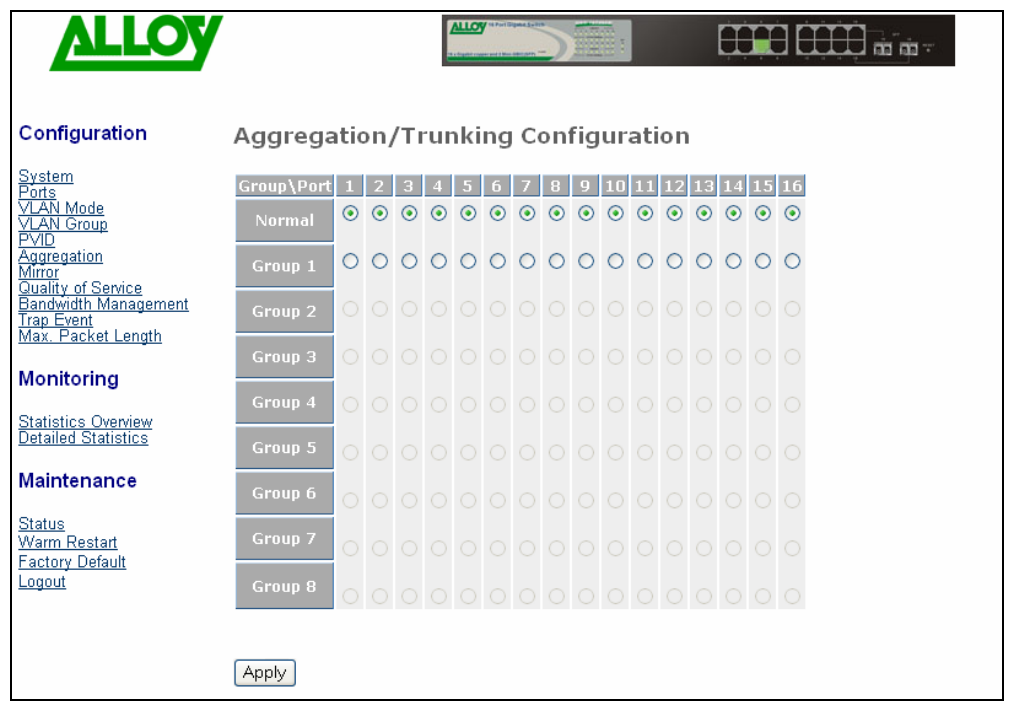

Fig. 4-11

# 4-2-7. Mirror Configuration

#### Function name:

Mirror Configuration

Function description:

Mirror Configuration is used to monitor the traffic on the network. For example, assume that Port A is a Sniffer Port and Port B is the Source Port, this allows the traffic passed by Port B to be copied to Port A for monitoring purposes.

Parameter description:

Sniffer Mode:

Used for the activation or de-activation of the Port Mirror function. Default is disable.

Sniffer Port:

Set up the port that will perform the monitoring. Valid port is Port  $1\sim16$  and default is Port 1.

Source Port:

Set up the port that will be monitored. Select the check box  $(\square)$  under the port label. Valid port range is Port 1~16.

| <b>VITO</b> A                                                                                                   |                                    |           |              |              | <b>0</b>     | ri Digana Sy | -)           |              |                   | E | ĊŬŬ | Ĵŵï | ia - |  |
|----------------------------------------------------------------------------------------------------|------------------------------------|-----------|--------------|--------------|--------------|--------------|--------------|--------------|-------------------|---|-----|-----|------|--|
| Configuration                                                                                                   | Mirror Set                         | ting      | J            |              |              |              |              |              |                   |   |     |     |      |  |
| System<br>Ports<br>VLAN Mode<br>VI AN Group                                                                     | ID<br>Sniffer Mode<br>Sniffer Port | Disa<br>1 | able         | *            | 1            | 1            |              |              |                   |   |     |     |      |  |
| PVID<br>Aggregation<br>Mirror<br>Quality of Service<br>Bandwidth Management<br>Trap Event<br>Max. Packet Length | Source Port                        | 1<br>9    | 2<br>□<br>10 | 3<br>□<br>11 | 4<br>□<br>12 | 5<br>13      | 6<br>□<br>14 | 7<br>□<br>15 | 8<br>  <br>16<br> |   |     |     |      |  |
| Monitoring<br>Statistics Overview<br>Detailed Statistics                                                        | Apply                              |           |              |              |              |              |              |              |                   |   |     |     |      |  |
| Maintenance                                                                                                    |                                    |           |              |              |              |              |              |              |                   |   |     |     |      |  |
| <u>Status</u><br>Warm Restart<br>Factory Default<br>Logout                                                      |                                    |           |              |              |              |              |              |              |                   |   |     |     |      |  |

Fig. 4-12

#### 4-2-8. Quality of Service Configuration

The switch offers powerful QoS functions including: VLAN tagged priority for 8 levels, TOS field IP header (equal DSCP low 3 bits) on Layer 3 network framework, 6 types of layer 4 network transmission events, and IP DiffServe QoS services.

In the Quality of Service (QoS) Configuration there is an option named "Default Class". Once you have selected one of the four QoS methods, this Default Class is used to group packets that do not match any of the QoS rules defined for the particular QoS method selected. For instance, if you set the QoS function as VLAN Tag Priority mode, and then choose Default Class as High, the priority of the packets with no tags will be considered as High priority precedence. The initial value of the Default Class is High.

| ALLOY                                                      |                                  |           |
|------------------------------------------------------------|----------------------------------|-----------|
| Configuration                                              | Quality of Service (QoS) Confi   | iguration |
| <u>System</u><br>Ports<br>VLAN Mode<br>VI AN Group         | Default Class High 💌             |           |
| PVID<br>Aggregation                                        | ○ VLAN Tag Priority              | Configure |
| Mirror<br>Quality of Somica                                | ⊙ IP ToS Classification          | Configure |
| Bandwidth Management                                       | ○ IP TCP/UDP Port Classification | Configure |
| Max. Packet Length                                         | ○ IP Diffserv Classification     | Configure |
| Monitoring                                                 | Apply                            |           |
| <u>Statistics Overview</u><br>Detailed Statistics          |                                  |           |
| Maintenance                                                |                                  |           |
| <u>Status</u><br>Warm Restart<br>Factory Default<br>Logout |                                  |           |

Fig. 4-13

Function name:

VLAN Tag Priority

Function description:

VLAN tags have 3 bits that belonging to a priority flag. These 3 bits can define 8 traffic classifications. These classifications can then be mapped to High priority or Low priority queues. Packets tagged as High priority will be forwarded over packets with a low priority when the destination port is in a congested state.

| ALLOY                                                             |               |       |                       |            | <b>3</b> m |
|-------------------------------------------------------------------|---------------|-------|-----------------------|------------|------------|
| Configuration                                                     | VLAN Tag Pric | ority |                       |            |            |
| <u>System</u><br>Ports                                            |               | VLA   | N Tag Priority Classe | <b>?</b> S |            |
| VLAN Mode<br>VLAN Group                                           | Port          | Bit O | Bit 1                 | Bit 2      | Class      |
| PVID<br>Aggregation                                               | Dort 1        | 0     | 0                     | 0          | Low 🚩      |
| Mirror<br>Quality of Service                                      | PURT          | 0     | 0                     | 1          | Low 🚩      |
| Bandwidth Management                                              |               | 0     | 1                     | 0          | Low 💌      |
| Max. Packet Length                                                |               | 0     | 1                     | 1          | Low 💌      |
| Monitoring                                                        |               | 1     | 0                     | 0          | High 🔽     |
| morning                                                           |               | 1     | 0                     | 1          | High 🔽     |
| Statistics Overview<br>Detailed Statistics                        |               | 1     | 1                     | 0          | High 🔽     |
| Martinetan                                                        |               | 1     | 1                     | 1          | High 🕶     |
| Maintenance                                                       |               |       |                       |            |            |
| <u>Status</u><br>Warm Restart<br><u>Factory Default</u><br>Logout | Apply         |       |                       |            |            |

Fig. 4-14

#### Parameter description:

Quality of Service (QoS) Vlan Tag Configuration:

Used for setting up QoS based on Vlan tags.

## Port:

Select the port which your bit mapping will apply. Optionally you can select to control all ports at the same time from the "All" selection.

## Bit 0, Bit 1, Bit 2:

Control the Tag priority and offer 8 levels of QoS.

## Class:

The 8 levels of QoS are then mapped to High or Low Priorities for each ports output queue respectively.

Function name:

**IP ToS Classification** 

Function description:

Within the Layer 3 network framework is a TOS field for IP headers. The GS-16T2SFP can prioritize packet forwarding based on this TOS header. TOS Headers include 3 bits for 8 levels of TOS. Once again these 8 levels can be mapped to High or Low priority queues.

| ALLOY                                                              |                |               |                   |       | 3 **   |
|--------------------------------------------------------------------|----------------|---------------|-------------------|-------|--------|
| Configuration                                                      | Quality of Ser | vice (QoS) To | S Configuratio    | on    |        |
| <u>System</u><br>Ports                                             |                | Т             | CP/IP ToS Classes |       |        |
| VLAN Mode<br>VLAN Group                                            | Port           | Bit O         | Bit 1             | Bit 2 | Class  |
| PVID<br>Aggregation                                                | Dort 1         | 0             | 0                 | 0     | High 💙 |
| Mirror<br>Quality of Samica                                        | PORT           | 0             | 0                 | 1     | High 🐱 |
| Bandwidth Management                                               |                | 0             | 1                 | 0     | High 🛩 |
| <u>Trap Event</u><br>Max. Packet Length                            |                | 0             | 1                 | 1     | High 💌 |
| Monitoring                                                         |                | 1             | 0                 | 0     | High 🛩 |
| morntornig                                                         |                | 1             | 0                 | 1     | High 💌 |
| Statistics Overview<br>Detailed Statistics                         |                | 1             | 1                 | 0     | High 💌 |
|                                                                    |                | 1             | 1                 | 1     | High 🛩 |
| Maintenance<br>Status<br>Warm Restart<br>Factory Default<br>Logout | Apply          |               |                   |       |        |

Fig. 4-15

#### Parameter description:

Quality of Service (QoS) ToS Configuration:

Used for setting up the TOS QoS based on Layer 3 IP headers.

Port:

Select the port which your bit mapping will apply. Optionally you can select to control all ports at the same time from the "All" selection.

Bit 0, Bit 1, Bit 2:

Control the TOS priority and offer 8 levels of QoS.

Class:

The 8 levels of TOS are then mapped to High or Low Priorities for each ports output queue respectively.

Function name:

IP TCP/UDP Port Classification

Function description:

In L4 QoS Configuration you can prioritize packets based on the application type that they contain. ie. Down prioritize web browsing, e-mail and FTP.

Parameter description:

Disable IP TCP/UDP Port Classification:

Disables all L4 application based QoS.

Down prioritize web browsing, e-mail, FTP and news:

Enable Low prioritization for standard Internet Applications

Prioritize IP Telephony (VoIP):

Enable High prioritization for VoIP applications

Prioritize iSCSI:

Enable High prioritization for iSCSI applications

Prioritize web browsing, e-mail, FTP transfers and news:

Enable High prioritization for standard Internet Applications.

Prioritize Streaming Audio/Video:

Enable High prioritization for standard Video and Audio Streaming Applications

Prioritize Databases (Oracle, IBM DB2, SQL, Microsoft):

Enable High prioritization for Database Applications

Advanced Mode:

The Advanced Mode allows you to further customize the initial simple configuration defaults with your own TCP/UDP port definitions. Or create your own definition list from scratch. Refer Fig 4-16.

Special TCP/UDP class:

Select the custom TCP/UDP port definitions as High or Low priority.

Default class (all other TCP/UDP ports):

Select all other TCP/UDP ports as a default priority class of High or Low.

Port:

Select the port which your Special TDP/UDP class will apply. Optionally you can select to control all ports at the same time from the "All" selection.

Special UDP/TCP Port Selection:

The following are port numbers defined by the six specific default TCP/UDP L4 rules:

- Down prioritize web browsing, e-mail, FTP and news: port number 80,280,443,25,110,20,21,69,119,2009
- Prioritize IP Telephony (VoIP):1718,1719,1720
- Prioritize iSCSI:3225,3260,3420
- Prioritize web browsing, e-mail, FTP transfers and news: 80,280,443,25,110,20,21,69,119,2009
- Prioritize Streaming Audio/Video: 2979,1755,7070,7071,554,8000
- Prioritize Databases (Oracle, IBM DB2, SQL, Microsoft):66,1571,1575,523,118,156,3306,1232,1433,1434

| ALLOY                                            |                                                           |
|--------------------------------------------------|-----------------------------------------------------------|
| Configuration                                    | Quality of Service (QoS) Layer-4 Configuration            |
| Ports<br>VLAN Mode                               | Disable IP TCP/UDP Port Classification                    |
| VLAN Group                                       | O Down prioritize web browsing, e-mail, FTP and news      |
| Aggregation                                      | OPrioritize IP Telephony (VoIP)                           |
| Quality of Service                               | O Prioritize iSCSI                                        |
| Bandwidth Management<br>Trap Event               | ○ Prioritize web browsing, e-mail, FTP transfers and news |
| Max. Packet Length                               | ○ Prioritize Streaming Audio/Video                        |
| Monitoring                                       | ○ Prioritize Databases (Oracle, IBM DB2, SQL, Microsoft)  |
|                                                  | Simple <<                                                 |
| Statistics Overview<br>Detailed Statistics       |                                                           |
|                                                  | TCP/IP Laver-4 TCP/UDP Classes                            |
| Maintenance                                      | Special TCP/UDP class:                                    |
| Status                                           | Port Special UDP/TCP Port Selection                       |
| <u>Warm Restart</u><br>Factory Default<br>Logout | Port1 v Custom: 0 Custom: 0 Custom: 0 Custom: 0 Custom: 0 |
|                                                  | Custom: 0 Custom: 0 Custom: 0 Custom: 0 Custom: 0         |
|                                                  | Apply                                                     |

Fig. 4-16 Advanced Mode

| ALLOY                                                      |                                                                    |           |
|------------------------------------------------------------|--------------------------------------------------------------------|-----------|
| Configuration                                              | Quality of Service (QoS) Layer-4 Conf                              | ïguration |
| <u>System</u><br>Ports                                     | Oisable IP TCP/UDP Port Classification                             |           |
| VLAN Mode<br>VLAN Group                                    | ○Down prioritize web browsing, e-mail, FTP and news                |           |
| PVID<br>Aggregation                                        | ○ Prioritize IP Telephony (VoIP)                                   |           |
| Mirror<br>Quality of Service                               | ○ Prioritize iSCSI                                                 |           |
| Bandwidth Management                                       | $\bigcirc$ Prioritize web browsing, e-mail, FTP transfers and news |           |
| Max. Packet Length                                         | ○ Prioritize Streaming Audio/Video                                 |           |
| Monitoring                                                 | ○ Prioritize Databases (Oracle, IBM DB2, SQL, Microsoft)           |           |
| Statistics Overview<br>Detailed Statistics                 | Advance >>                                                         |           |
| Maintenance                                                | Apply                                                              |           |
| <u>Status</u><br>Warm Restart<br>Factory Default<br>Logout |                                                                    |           |

Fig. 4-17 Simple Mode

Simple Mode:

Toggle the **<Simple>** / **<Advanced>** button to switch between modes and to display details on the TCP/UDP ports configured (See Fig 4-17).

Function name:

**IP Diffserv Classification** 

Function description:

IP Diffserve Classification supports up-to 64 (0~63) Traffic Classifications based on a 6-bit field in the DSCP header of IP packets. The GSS-16T2SFP switch allows mapping of these 64 classifications to High or Low priority queues.

Parameter description:

IP Differentiated Services (DiffServ) Configuration:

Used for setting up the IP Differentiated Services Configuration QoS.

Diffserv:

Display 64 (0~63) DiffServ Priority items.

Class:

The 64 traffic types can be mapped to High Priority or Low Priority queues.

| ALLOY                              |          |         | ALLOY    |         |          | Ē       |          | Dia an |
|------------------------------------|----------|---------|----------|---------|----------|---------|----------|--------|
| Configuration                      | IP Diff  | erentia | ted Ser  | vices ( | DiffSer  | v) Conf | igurati  | on     |
| System                             | DiffServ | Class   | DiffServ | Class   | DiffServ | Class   | DiffServ | Class  |
| Ports                              | 0        | High 🔽  | 1        | High 🔽  | 2        | High 🔽  | 3        | High 🔽 |
| VLAN Mode<br>VLAN Group            | 4        | High 🔽  | 5        | High 🔽  | 6        | High 🔽  | 7        | High 🔽 |
| <u>PVID</u><br>Aggregation         | 8        | High 🔽  | 9        | High 🔽  | 10       | High 🔽  | 11       | High 🔽 |
| Mirror<br>Quality of Service       | 12       | High 🔽  | 13       | High 🔽  | 14       | High 🔽  | 15       | High 🔽 |
| Bandwidth Management<br>Trap Event | 16       | High 🔽  | 17       | High 🔽  | 18       | High 🔽  | 19       | High 🔽 |
| <u>Max. Packet Length</u>          | 20       | High 🔽  | 21       | High 🔽  | 22       | High 🗸  | 23       | High 🔽 |
| Monitoring                         | 24       | High 🔽  | 25       | High 🔽  | 26       | High 🔽  | 27       | High 🔽 |
| Statistics Overview                | 28       | High 🔽  | 29       | High 🔽  | 30       | High 🛩  | 31       | High 🔽 |
| Detailed Statistics                | 32       | High 🛩  | 33       | High 💌  | 34       | High 🛩  | 35       | High 🔽 |
| Maintenance                        | 36       | High 💌  | 37       | High 🔽  | 38       | High 💌  | 39       | High 🔽 |
| Statue                             | 40       | High 🔽  | 41       | High 🔽  | 42       | High 🔽  | 43       | High 🔽 |
| Warm Restart                       | 44       | High 🔽  | 45       | High 🔽  | 46       | High 🔽  | 47       | High 🔽 |
| <u>Factory Detault</u><br>Logout   | 48       | High 🔽  | 49       | High 🔽  | 50       | High 🔽  | 51       | High 🔽 |
|                                    | 52       | High 🔽  | 53       | High 🔽  | 54       | High 🔽  | 55       | High 🔽 |
|                                    | 56       | High 🔽  | 57       | High 🔽  | 58       | High 🔽  | 59       | High 🔽 |
|                                    | 60       | High 🔽  | 61       | High 🔽  | 62       | High 🔽  | 63       | High 🔽 |

Fig. 4-18

# 4-2-9. Bandwidth Management

Function name:

Bandwidth Management

Function description:

The Bandwidth Management function is used to set Ingress and Egress bandwidth limits for each port.

| ALLOY                                                                         |                                                                                                    |
|-------------------------------------------------------------------------------|----------------------------------------------------------------------------------------------------|
| Configuration                                                                 | Bandwidth Management Configuration                                                                                                    |
| <u>System</u><br>Ports<br>VLAN Mode<br>VLAN Group                             | Port Number Port 1                                                                                                    |
| PVID<br>Aggregation<br>Mirror<br>Quality of Service                           | Traffic         State         Data Rate (Mbps)         Description           All Traffic         Disable         0         Incoming traffic is discarded if rate is exceeded.<br>Pause frames are generated if flow control is enabled. |
| <u>Bandwidth Management</u><br><u>Trap Event</u><br><u>Max. Packet Length</u> | Broadcast & Disable  0 Incoming traffic is discarded if rate is exceeded.                                                                                                    |
| Monitoring                                                                    | Egress Rate Limiting (Shaping) Traffic State Data Rate (Mbps) Description                                                                                                    |
| Detailed Statistics                                                           | All Traffic may be lost if egress buffers run full.                                                                                                    |
| Maintenance<br><u>Status</u><br>Warm.Restart<br>Factory Default<br>Logout     | Арру                                                                                                    |

Fig. 4-19

#### Parameter description:

Port Number:

Select the port which you want to add a Rate control policy to. Optionally you can select to control all ports at the same time from the "All" selection.

All Traffic for Ingress Rate Limiting:

Define the rate for incoming traffic on the selected port. Incoming traffic will be discarded if the rate exceeds the value you set up in Data Rate field. Pause frames are also generated if flow control is enabled. The limited format of the packet includes unicast, broadcast and multicast. Valid range is  $0\sim1000$ .

Broadcast & Multicast for Ingress Rate Limiting:

Define the rate for incoming Broadcast and Multicast traffic on the selected port. Incoming traffic will be discarded if the rate exceeds the value you set up in Data Rate field. The limited format of the packet only includes broadcast and multicast. Valid range is 0~1000.

All Traffic for Egress Rate Limiting:

Define the rate for outgoing traffic on the selected port. Packet transmission will be delayed if the rate exceeds the value you set up in Data Rate field. Traffic may be lost if egress buffers are congested. The limited format of the packet includes unicast, broadcast and multicast. Valid range is  $0\sim1000$ .

# 4-2-10. Trap Event Configuration

Function name:

**Trap Event Configuration** 

Function description:

The Trap Event Configuration enables the GSS-16T2SFP switch to send out the trap information when pre-defined events occur.

The switch offers 7 different trap events and 2 configurable trap host. Trap messages are enabled by selecting the tick ( $\square$ ) box beside each event description. Most events support a counter function to help identify the number of times that the event has occurred. (not inc. Warm Boot and Cold Boot events)

#### Parameter description:

The Trap functions are listed below.

Boot: Warm Boot, Cold Boot

Login: Illegal Login

Link: Link Up, Link Down

Tx/Rx error: Rx error threshold, Tx error threshold

| ALLOY                                                                                     | 4                       |                                                                         |                                          |
|-------------------------------------------------------------------------------------------|-------------------------|-------------------------------------------------------------------------|------------------------------------------|
| Configuration                                                                             | Trap Events Config      | juration                                                                |                                          |
| System                                                                                    | Trap IP                 | 0.0.0.0                                                                 |                                          |
| Ports<br>VLAN Mode                                                                        | Trap IP                 | 0.0.0.0                                                                 |                                          |
| VLAN Group<br>PVID<br>Aggregation<br>Mirror<br>Quality of Service<br>Bandwidth Management | System Event            | <ul> <li>Warm Boot</li> <li>Cold Boot</li> <li>Illegal Login</li> </ul> | Illegal Login Counter 0                  |
| <u>Irap Event</u><br>Max. Packet Length                                                   |                         | 🗌 Link Up<br>🗍 Link Down                                                | Link Up Counter 0<br>Link Down Counter 0 |
| Monitoring                                                                                | TP and Fiber Port Event | Rx error threshold                                                      | Rx error threshold Counter 0             |
| Statistics Overview<br>Detailed Statistics                                                | Error threshold         | Tx error threshold                                                      | Tx error threshold Counter 0             |
| Maintenance                                                                               |                         |                                                                         |                                          |
| <u>Status</u><br>Warm Restart<br>Factory Default<br>Logout                                | Apply                   |                                                                         |                                          |

Fig. 4-20

## 4-2-11. Max. Packet Length

#### Function name:

Max. Packet Length

Function description:

The switch is capable of dealing with 9k Jumbo Frames. Jumbo frames are effective in point to point environments for large payload data transfers. They maximize the data to header payload ratio, so that more data is sent with less header information. (note the transmitting and receiving nodes need to support Jumbo Frames)

Parameter description:

Max. Frame Size for Jumbo Frame(bytes):

Set up the maximum packet length that each port can accept. Maximum length can be 1518 bytes, 1532 bytes or 9216 bytes. The default is 1518 bytes.

| ALLOY                                                      |       | 4               |        |                 |  |
|------------------------------------------------------------|-------|-----------------|--------|-----------------|--|
| Configuration                                              | Maxim | um Packet       | Lengtl | h               |  |
| System                                                     | Port  | Max. Frame Size | Port   | Max. Frame Size |  |
| Ports<br>VLAN Mode                                         | 1     | 1518 🛩          | 2      | 1518 🛩          |  |
| VLAN Group                                                 | 3     | 1518 🛩          |        | 1518 🛩          |  |
| Aggregation                                                | 5     | 1518 🛩          |        | 1518 🐱          |  |
| <u>Mirror</u><br>Quality of Service                        | 7     | 1518 🛩          | 8      | 1518 🛩          |  |
| Bandwidth Management<br>Trap Event                         | 9     | 1518 🛩          | 10     | 1518 🛩          |  |
| <u>Max. Packet Length</u>                                  | 11    | 1518 🛩          | 12     | 1518 🛩          |  |
| Monitoring                                                 | 13    | 1518 🛩          | 14     | 1518 🛩          |  |
| <u>Statistics Overview</u><br>Detailed Statistics          | 15    | 1518 🛩          | 16     | 1518 🕶          |  |
| Maintenance                                                | Apply |                 |        |                 |  |
| <u>Status</u><br>Warm Restart<br>Factory Default<br>Logout |       |                 |        |                 |  |

Fig. 4-21

# 4-3. Monitoring

There are two functions contained in the monitoring section of the management.

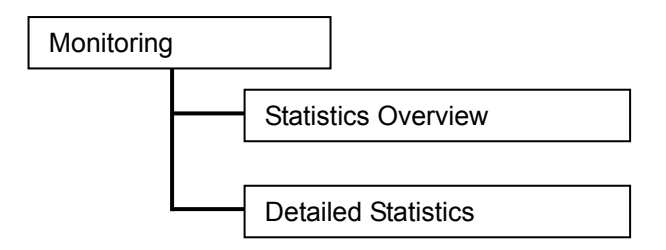

#### 4-3-1. Statistics Overview

The Statistics Overview function collects summary information about port based traffic counters. This can includes Frames, Bytes, and Errors.

In the Fig. 4-22, all ports are displayed in a summary format. If any counter overflows its maximum level, then it will reset and resume from 0 (zero).

#### Function name:

Statistics Overview

Function description:

Display a summary of each port's traffic, including Tx Bytes, Tx Frames, Rx Bytes, Rx Frames, Tx Errors and Rx Errors.

Parameters description:

Tx Bytes:

Total transmitted bytes.

Tx Frames:

Number of the packet transmitted.

Rx Bytes:

Total received bytes.

**Rx Frames:** 

Number of the packet received.

Tx Errors:

Number of bad packets transmitted.

### Rx Errors:

Number of bad packets received.

| ALLOY                            |       |          | ALLOY "Prof Signal Series |              |               | a na -    |           |
|----------------------------------|-------|----------|---------------------------|--------------|---------------|-----------|-----------|
| Configuration<br>System<br>Ports | Clear | Refresh  | Statist                   | ics Overview | for all ports |           |           |
| VLAN Mode<br>VLAN Group          | Port  | Tx Bytes | Tx Frames                 | Rx Bytes     | Rx Frames     | Tx Errors | Rx Errors |
| PVID                             | 1     | 0        | 0                         | 0            | 0             | 0         | 0         |
| Aggregation                      | 2     | 0        | 0                         | 0            | 0             | 0         | 0         |
| Quality of Service               | 3     | 0        | 0                         | 0            | 0             | 0         | 0         |
| Bandwidth Management             | 4     | 0        | 0                         | 0            | 0             | 0         | 0         |
| Irap Event<br>Max, Packet Length | 5     | 0        | 0                         | 0            | 0             | 0         | 0         |
| Max. I acket Length              | 6     | 2827935  | 11760                     | 235485767    | 2392008       | 0         | 0         |
| Monitoring                       | 7     | 0        | 0                         | 0            | 0             | 0         | 0         |
| Morntoring                       | 8     | 0        | 0                         | 0            | 0             | 0         | 0         |
| Statistics Overview              | 9     | 0        | 0                         | 0            | 0             | 0         | 0         |
| Detailed Statistics              | 10    | 0        | 0                         | 0            | 0             | 0         | 0         |
|                                  | 11    | 0        | 0                         | 0            | 0             | 0         | 0         |
| Maintenance                      | 12    | 0        | 0                         | 0            | 0             | 0         | 0         |
|                                  | 13    | 0        | 0                         | 0            | 0             | 0         | 0         |
| Status                           | 14    | 0        | 0                         | 0            | 0             | 0         | 0         |
| Warm Restart                     | 15    | 0        | 0                         | 0            | 0             | 0         | 0         |
| Factory Detault                  | 16    | 0        | 0                         | 0            | 0             | 0         | 0         |
| cogour                           |       |          |                           |              |               |           |           |

Fig. 4-22

# 4-3-2. Detailed Statistics

Function name:

**Detailed Statistics** 

Function description:

Displays detailed counters for a specific port. Fig. 4-23

Parameter description:

**Rx Packets:** 

Number of the packet received.

RX Octets:

Total received bytes.

Rx High Priority Packets:

Number of Rx packets classified as high priority.

Rx Low Priority Packets:

Number of Rx packets classified as low priority.

Rx Broadcast:

Number of the received broadcast packets.

Rx Multicast:

Number of the received multicast packets.

Tx Packets:

Number of the packets transmitted.

TX Octets:

Total transmitted bytes.

Tx High Priority Packets:

Number of Tx packets classified as high priority.

Tx Low Priority Packets:

Number of Tx packets classified as low priority.

Tx Broadcast:

Number of the transmitted broadcast packets.

Tx Multicast:

Number of the transmitted multicast packets.

Rx 64 Bytes:

Number of 64-byte frames (includes non valid packets) received.

Rx 65-127 Bytes:

Number of 65 ~ 126-byte frames (includes non valid packets) received.

Rx 128-255 Bytes:

Number of 127 ~ 255-byte frames (includes non valid packets) received.

Rx 256-511 Bytes:

Number of 256 ~ 511-byte frames (includes non valid packets) received.

Rx 512-1023 Bytes:

Number of 512 ~ 1023-byte frames (includes non valid packets) received.

Rx 1024-Bytes:

Number of 1024-max\_length-byte frames (includes non valid packets) received.

Tx 64 Bytes:

Number of 64-byte frames (includes non valid packets) transmitted.

Tx 65-127 Bytes:

Number of 65 ~ 126-byte frames (includes non valid packets) transmitted.

Tx 128-255 Bytes:

Number of 127 ~ 255-byte frames (includes non valid packets) transmitted.

Tx 256-511 Bytes:

Number of 256 ~ 511-byte frames (includes non valid packets) transmitted. Tx 512-1023 Bytes:

Number of 512 ~ 1023-byte frames (includes non valid packets) transmitted.

Tx 1024-Bytes:

Number of 1024-max\_length-byte frames (includes non valid packets) transmitted.

Rx CRC/Alignment:

Number of Alignment errors and CRC error packets received.

Rx Undersize:

Number of short frames (<64 Bytes) with valid CRC.

Rx Oversize:

Number of long frames(according to max\_length register) with valid CRC.

**Rx Fragments:** 

Number of short frames (< 64 bytes) with invalid CRC.

Rx Jabber:

Number of long frames(according tomax\_length register) with invalid CRC.

Rx Drops:

Frames dropped due to the lack of receiving buffer.

Tx Collisions:

Number of collisions experienced during transmission.

Tx Drops:

Number of frames dropped due to excessive collision, late collision, or frame aging.

Tx FIFO Drops:

Number of frames dropped due to the lack of transmitting buffer.

| <b>VITO</b> A           |                          |                   |                  | 3                       |                  |                             | g m:                                                   |   |
|-------------------------|--------------------------|-------------------|------------------|-------------------------|------------------|-----------------------------|--------------------------------------------------------|---|
|                         |                          |                   | Stat             | tistics                 | for Po           | rt 1                        |                                                        |   |
| Configuration           | Clear Refresh            | Port 1<br>Port 2  | Port 3<br>Port 4 | <u>Port 5</u><br>Port 6 | Port 7<br>Port 8 | Port 9 Port<br>Port 10 Port | <u>11 Port 13 Port 15</u><br><u>12 Port 14 Port 16</u> |   |
| Ports                   | Receiv                   | e Total           |                  |                         |                  | Transn                      | nit Total                                              |   |
| VLAN Mode<br>VLAN Group | Rx Packets               |                   |                  | 0                       | Tx Packets       | ;                           |                                                        | 0 |
| PVID                    | RX Octets                |                   |                  | 0                       | TX Octets        |                             |                                                        | 0 |
| Aggregation<br>Mirror   | Rx High Priority Packets |                   |                  | 0                       | Tx High Pri      | ority Packets               |                                                        | 0 |
| Quality of Service      | Rx Low Priority Packets  |                   |                  | 0                       | Tx Low Pric      | ority Packets               |                                                        | 0 |
| Trap Event              | Rx Broadcast             |                   |                  | 0                       | Tx Broadca       | nst                         |                                                        | 0 |
| Max. Packet Length      | RX Multicast             | - 6               |                  | 0                       | TX Multicas      | it<br>Turne sur it of       |                                                        | 0 |
|                         | Receive Siz              | e countei         | ·s               |                         | T. 64 D. A.      | - Transmit Si               | ze Counters                                            | - |
| Monitoring              | RX 64 Bytes              |                   |                  | u                       | TX 65-107        | 5<br>Decka a                |                                                        | 0 |
| Output Output           | Ry 128-255 Rutes         |                   |                  |                         | Ty 128-25        | i Rutac                     |                                                        | 0 |
| Detailed Statistics     | Rx 256-511 Bytes         |                   |                  |                         | Tx 256-51        | l Bytes                     |                                                        | 0 |
|                         | Rx 512-1023 Bytes        | Rx 512-1023 Bytes |                  |                         | Tx 512-102       | 23 Bytes                    |                                                        | 0 |
| Maintenance             | Rx 1024- Bytes           |                   |                  | 0                       | Tx 1024-B        | ytes                        |                                                        | 0 |
|                         | Receive Err              | or Counte         | rs               |                         |                  | Transmit Er                 | ror Counters                                           |   |
| Status                  | Rx CRC/Aligment          |                   |                  | 0                       | Tx Collision     | 15                          |                                                        | 0 |
| Eastery Default         | Rx Undersize             |                   |                  | 0                       | Tx Drops         |                             |                                                        | 0 |
| Logout                  | Rx Oversize              |                   |                  | 0                       | Tx FIFO D        | ops                         |                                                        | 0 |
|                         | Rx Fragments             |                   |                  | 0                       |                  |                             |                                                        |   |
|                         | Rx Jabber                |                   |                  | 0                       |                  |                             |                                                        |   |
|                         | Ry Drops                 |                   |                  | 0                       |                  |                             |                                                        |   |
|                         |                          |                   |                  |                         | 1                |                             |                                                        |   |

Fig. 4-23

# 4-4. Maintenance

There are four functions contained in the maintenance section.

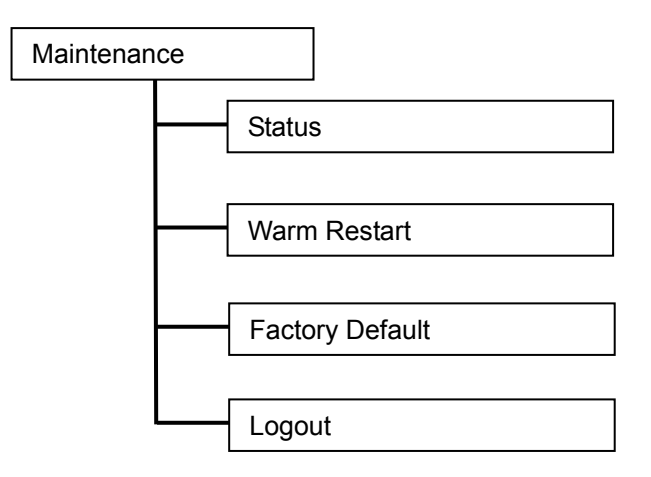

# 4-4-1. Status

8 sections are reported on in the switch status screen TP Port Status, Fiber Port Status, Aggregation, VLAN, Mirror, Trap Event and Maximum Packet Length

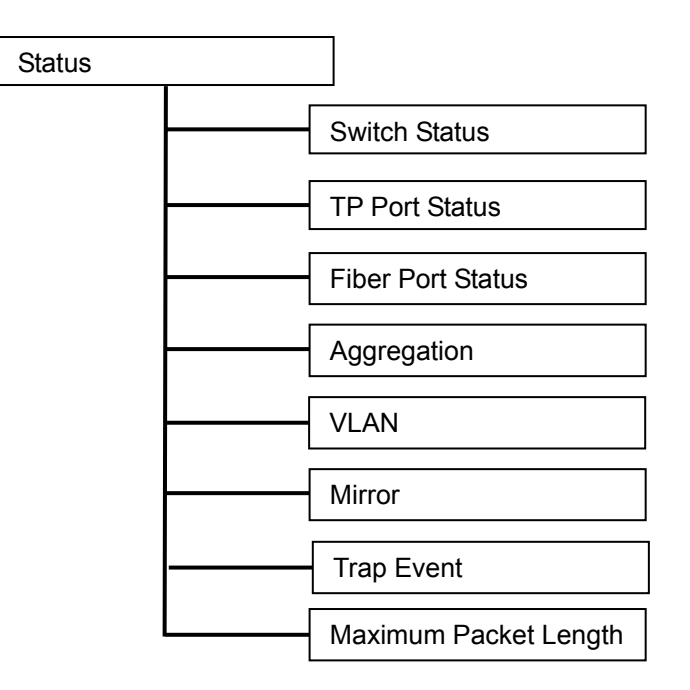

# 4-4-1-1.Switch Status

# Switch Status

| Product Name             | 16 port 10/100/1000 Mbps Gigabit Switch |
|--------------------------|-----------------------------------------|
| Firmware Version         | v1.03                                   |
| Hardware Version         | v1.01                                   |
| Serial Number            | 030901000031                            |
| IP Address               | 192.168.1.1                             |
| Subnet Mask              | 255.255.255.0                           |
| Default Gateway          | 192.168.1.254                           |
| MAC Address              | 00-00-8c-02-00-31                       |
| System Name              | GSS-16T2SFP                             |
| Auto Logout Timer (mins) | 0                                       |

Fig. 4-24

Function name:

Switch Status

Function Description:

Display the status information of this switch.

Parameter Description:

Product Name:

Display the product name of the switch

Firmware Version:

Display the firmware version of the switch.

Hardware Version:

Display the hardware version of the switch.

Serial Number:

The serial number is assigned by the manufacturer.

IP Address:

Display the IP address of the switch.

Subnet Mask:

Display the subnet mask of the switch.

Default Gateway:

Display the default gateway of the switch.

MAC Address:

Display the Ethernet MAC address of the switch.

System Name:

Display the model of the switch.

Auto Logout Timer:

Display the setting of auto-logout timer in the web UI.

#### 4-4-1-2. TP / Fiber Ports Status

Function name:

**TP/Fiber Ports Status** 

# Function description:

TP/Fiber Port Status, displays a summary of the port status

| TP Port Status |             |       |              |      |             |       |              |
|----------------|-------------|-------|--------------|------|-------------|-------|--------------|
| Port           | Link Status | Speed | Flow Control | Port | Link Status | Speed | Flow Control |
| 1              | Down        | Auto  | Enabled      | 2    | Down        | Auto  | Enabled      |
| 3              | Down        | Auto  | Enabled      | 4    | Down        | Auto  | Enabled      |
| 5              | Down        | Auto  | Enabled      | 6    | 100FDX      | Auto  | Enabled      |
| 7              | Down        | Auto  | Enabled      | 8    | Down        | Auto  | Enabled      |
| 9              | Down        | Auto  | Enabled      | 10   | Down        | Auto  | Enabled      |
| 11             | Down        | Auto  | Enabled      | 12   | Down        | Auto  | Enabled      |
| 13             | Down        | Auto  | Enabled      | 14   | Down        | Auto  | Enabled      |
| 15             | Down        | Auto  | Enabled      | 16   | Down        | Auto  | Enabled      |
| Fibe           | er Port St  | atus  |              |      |             |       |              |
| 15             | Down        | Auto  | Enabled      | 16   | Down        | Auto  | Enabled      |
|                |             |       |              |      |             |       |              |

Fig. 4-25

Parameter description:

Port:

Port 1 – 16. Both port 15 and 16 are optional SFP modules.

Link Status:

Displays link as active or down.

#### Speed:

Displays the speed and duplex of all ports. Options are:

<Copper> 10Mbps, 100Mbps and 1000Mbps Half duplex and Full duplex. <Fiber SFP> 1000Mbps supported only.

Flow Control:

Display port flow control status.

There are two types of flow control in Ethernet, Backpressure for halfduplex operation and Pause flow control (IEEE802.3x) for full-duplex operation. The switch supports both methods.

Default: Enabled

# 4-4-1-3. Aggregation

Function name:

Aggregation Status

Function description:

Display the current setup of Aggregation/Trunking.

Parameter description:

Normal:

Ports not participating in any aggregation/trunking groups.

Group 1~8:

Display the members of the Group.

| Aggregation                                   |
|-----------------------------------------------|
| Normal 1,2,3,4,5,6,7,8,9,10,11,12,13,14,15,16 |
| Group 1                                       |
| Group 2                                       |
| Group 3                                       |
| Group 4                                       |
| Group 5                                       |
| Group 6                                       |
| Group 7                                       |
| Group 8                                       |
|                                               |

Fig. 4-26

#### 4-4-1-4. VLAN

Function name:

VLAN Status

Function description:

Display the status the switch VLAN mode and VLAN group settings.

#### Parameter description:

VLAN Mode:

Display Port-based, Tag-based or metro mode VLAN.

ID:

Display the Group ID.

Description:

Display the description defined by administrator associated with the VLAN group.

VID:

Display the VLAN identifier. Each tag-based VLAN group has a unique VID. It appears only in tag-based modes.

Member:

Display the port members belonging to each VLAN Group.

# VLAN

| VLAN Mode Tag Based VLAN |                                                  |     |        |  |  |  |
|--------------------------|--------------------------------------------------|-----|--------|--|--|--|
| ID                       | Description                                      | VID | Member |  |  |  |
| 1                        | Default 1 1,2,3,4,5,6,7,8,9,10,11,12,13,14,15,10 |     |        |  |  |  |
| Fig. 4-27 Tag-based VLAN |                                                  |     |        |  |  |  |

# VLAN

| VLAN Mode                 | Port Based VLAN                                |        |  |  |  |  |
|---------------------------|------------------------------------------------|--------|--|--|--|--|
| ID                        | Description                                    | Member |  |  |  |  |
| 1                         | Default 1,2,3,4,5,6,7,8,9,10,11,12,13,14,15,16 |        |  |  |  |  |
| Fig. 4-28 Port-based VLAN |                                                |        |  |  |  |  |

49

# VLAN

| VLAN Mode | Metro Mode  |          |
|-----------|-------------|----------|
| ID        | Description | Member   |
| 1         | Default1    | 1,15,16  |
| 2         | Default2    | 2,15,16  |
| 3         | Default3    | 3,15,16  |
| 4         | Default4    | 4,15,16  |
| 5         | Default5    | 5,15,16  |
| 6         | Default6    | 6,15,16  |
| 7         | Default7    | 7,15,16  |
| 8         | Default8    | 8,15,16  |
| 9         | Default9    | 9,15,16  |
| 10        | Default10   | 10,15,16 |
| 11        | Default11   | 11,15,16 |
| 12        | Default12   | 12,15,16 |
| 13        | Default13   | 13,15,16 |
| 14        | Default14   | 14,15,16 |

Fig. 4-29 Metro mode VLAN

## 4-4-1-5. Mirror

Function name:

Mirror Status

Function description:

Mirror Status displays the current mirror configuration.

Parameter description:

Sniffer Mode:

Display the mirror status Default is disabled.

Sniffer Port:

Display the port that is the receiving the monitored data.

Source Port:

Display the port that is being monitored.

# Mirror

| Sniffer Mode | Disable |
|--------------|---------|
| Sniffer Port | 1       |
| Source Port  |         |

Fig. 4-30

# 4-4-1-6. Trap Event

Function name:

**Trap Event Status** 

Function description:

Display the switch's trap information and trap events.

Parameter description:

The trap functions are:

Boot: Warm Boot, Cold Boot

Login: Illegal Login

Link: Link Up, Link Down

Tx/Rx error: Rx error threshold, Tx error threshold

# **Trap Event**

| Trap IP            | 0.0.0                      |   |
|--------------------|----------------------------|---|
| Trap IP            | 0.0.0                      |   |
|                    | System Event               |   |
| Warm Boot          |                            |   |
| Cold Boot          |                            |   |
| Illegal Login      | Illegal Login Counter      | 0 |
|                    | FP and Fiber Port Event    |   |
| Link Up            | Link Up Counter            | 0 |
| Link Down          | Link Down Counter          | 0 |
| Rx error threshold | Rx error threshold Counter | 0 |
| Tx error threshold | Tx error threshold Counter | 0 |
| Error threshold    | 10                         |   |

Fig. 4-31

## 4-4-1-7. Maximum Packet Length

Function name:

Max. Packet Length Status

Function description:

Display the per port setting for maximum packet length.

Parameter description:

Max. Frame Size:

Display the per port setting for maximum packet length. Options are: 1518 bytes, 1532 bytes or 9216 bytes.

|      |            |           | -          |      |
|------|------------|-----------|------------|------|
| Port | Max. Frame | Size Port | Max. Frame | Size |
| 1    | 1518       | 2         | 1518       |      |
| 3    | 1518       | 4         | 1518       |      |
| 5    | 1518       | 6         | 1518       |      |
| 7    | 1518       | 8         | 1518       |      |
| 9    | 1518       | 10        | 1518       |      |
| 11   | 1518       | 12        | 1518       |      |
| 13   | 1518       | 14        | 1518       |      |
| 15   | 1518       | 16        | 1518       |      |
|      |            |           |            |      |

# Maximum Packet Length

Fig. 4-32

#### 4-4-2. Warm Restart

The Web management interface offers a Warm Restart option. This simply reboots the switch with the current switch settings intact. (optionally you could also press the RESET button on the front panel to reset the switch the switch).

Function name:

Warm Restart

Function description:

Reboot the switch. This will take around thirty (30) seconds to complete the system boot.

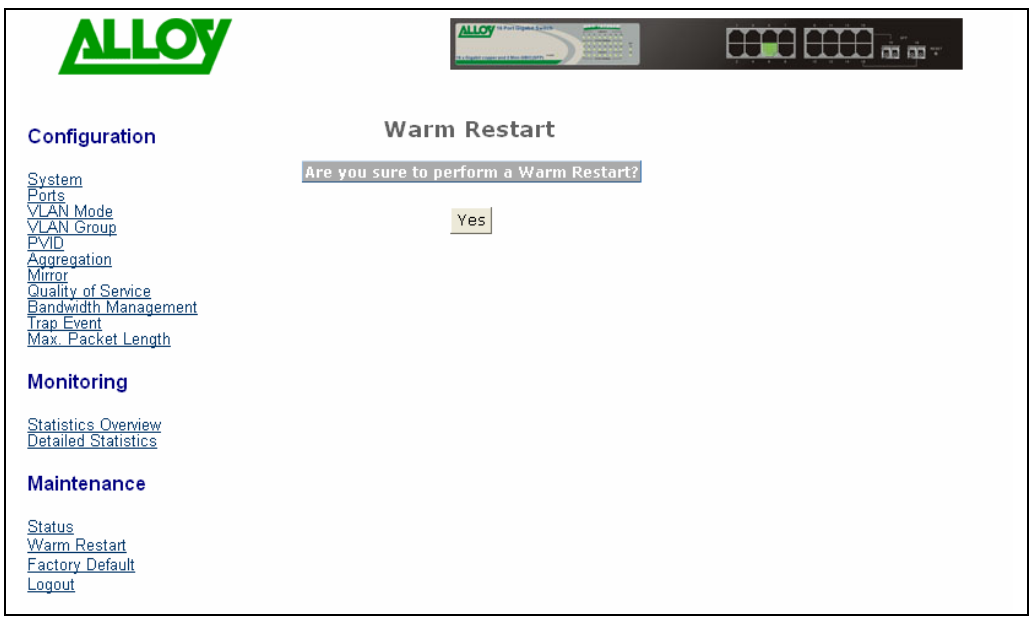

Fig. 4-33

# 4-4-3. Factory Default

## Function name:

Factory Default

Function description:

Factory Default function will reset the default setting and replace the current working configuration.

| ALLOY                                                                                                    |                                                                                                    |
|----------------------------------------------------------------------------------------------------|----------------------------------------------------------------------------------------------------|
| Configuration                                                                                                    | Restore Default Configuration                                                                                            |
| System<br>Ports<br>VLAN Mode<br>VLAN Group<br>PVID<br>Aggregation<br>Mirror<br>Guality of Service<br>Bandwidth Management<br>Trap Event<br>Max. Packet Length | Click Yes Button to Continue<br>Yes<br>Note: You will lose current setting after restoring to the default configuration! |
| Monitoring                                                                                                    |                                                                                                    |
| <u>Statistics Overview</u><br>Detailed Statistics                                                                                                    |                                                                                                    |
| Maintenance                                                                                                    |                                                                                                    |
| <u>Status</u><br>Warm Restart<br>Factory Default<br>Logout                                                                                                    |                                                                                                    |

Fig. 4-34

# 4-4-4. Logout

The GSS-16T2SFP support an auto logout from the web interface, but there is also a manual logout function. If you need to release control of the web management so that another user can access it immediately, then you can manually perform a Logout with this function. The switch is then immediately available to other users.

Function name:

Logout

Function description:

Logout from the web interface.

| ALLOY                                                                                                    |                                  |  |
|----------------------------------------------------------------------------------------------------|----------------------------------|--|
| Configuration                                                                                                    | Logout                           |  |
| System<br>Ports<br>VLAN Mode<br>VLAN Group<br>PVID<br>Aggregation<br>Mirror<br>Quality of Service<br>Bandwidth Management<br>Trap Event<br>Max. Packet Length | Press Logout if you want to quit |  |
| Monitoring                                                                                                    |                                  |  |
| <u>Statistics Overview</u><br>Detailed Statistics                                                                                                    |                                  |  |
| Maintenance                                                                                                    |                                  |  |
| <u>Status</u><br><u>Warm Restart</u><br><u>Factory Default</u><br><u>Logout</u>                                                                               |                                  |  |

Fig. 4-35

# 5. Maintenance

# 5-1. Resolving No Link Condition

The possible causes for a not receiving link are:The attached device is not powered on

- The cable may not be the correct type or is faulty •
- The installed building premise cable is faulty (internal wall/ceiling cabling) •
- The port may be faulty. •

# Appendix A Technical Specifications

# Features

- 14 (10/100/1000Mbps) Gigabit Ethernet (TP) switching ports compliant with IEEE802.3, 802.3u, 802.3z and 802.3ab.
- 2 Gigabit Copper/SFP paired ports for support of Fiber or Copper media.
- Non-blocking store-and-forward shared-memory Web-Smart switched.
- Supports auto-negotiation for configuring speed and duplex mode.
- Supports 802.3x flow control for full-duplex ports.
- Supports collision-based and carrier-based backpressure for half-duplex ports.
- All ports can be configured for disabled mode, forced mode or auto-polling.
- Supports Head of Line (HOL) blocking prevention.
- Supports broadcast storm filtering.
- Web-based management provides the ability to completely manage the switch from any web browser.
- Supports Port-based VLAN and Protocol-based (IEEE802.1Q) VLAN.
- Auto-aging with programmable inter-age time.
- Supports 802.1p Class of Service with 2-level priority queuing.
- Supports port trunking with flexible load distribution and failover
- Supports port sniffer function
- Programmable maximum Ethernet frame length from 1518 to 9216 bytes.
- Efficient self-learning and address recognition mechanism enables forwarding rate at wire speed.

## Hardware Specifications

- Standard Compliance: IEEE802.3/802.3ab / 802.3z / 802.3u / 802.3x
- Network Interface:

| Configuration                  | Mode     | Connector  | Port          |
|--------------------------------|----------|------------|---------------|
| 10/100/1000Mbps Gigabit copper | NWay     | TP (RJ-45) | 1 - 16        |
| 1000Base-SX Gigabit Fiber      | 1000 FDX | *SFP       | 15,16(Option) |
| 1000Base-LX Gigabit Fiber      | 1000 FDX | *SFP       | 15,16(Option) |
| 1000Base-LX Single Fiber WDM   | 1000 FDX | *SFP       | 15,16(Option) |

\*Port 15, 16 are Copper/SFP fiber dual media ports with auto detected feature \*Optional SFP module supports LC or WDM SC transceiver

- Transmission Mode: 10/100Mbps supports full or half duplex 1000Mbps supports full duplex only
- Transmission Speed: 10/100/1000Mbps for Copper 1000Mbps for Fiber (SFP)
- Full Forwarding/Filtering Packet Rate: PPS (packets per second)

| Forwarding Rate | Speed    |
|-----------------|----------|
| 1,488,000PPS    | 1000Mbps |
| 148,800PPS      | 100Mbps  |
| 14,880PPS       | 10Mbps   |

- MAC Address and Self-learning: 8K MAC address 4K VLAN table entries,
- Buffer Memory: Embedded 400 KB frame buffer
- Flow Control: IEEE802.3x compliant for full duplex Backpressure flow control for half duplex
- Cable and Maximum Length:

| TP              | Cat. 5 UTP cable, up to 100m         |  |
|-----------------|--------------------------------------|--|
| 1000Baaa SX     | Up to 220/275/500/550m,              |  |
| TUUUDase-SA     | Depending on Multi-Mode Fiber type   |  |
|                 | Single-Mode Fiber, various distances |  |
| 1000Base-LA     | 10/30/50Km etc                       |  |
| 1000Base-LX WDM | Single-Mode Single Fiber, up to 20Km |  |

# Diagnostic LED:

| System LED :<br>Per Port LED             |   | Power                    |                                                |  |
|------------------------------------------|---|--------------------------|------------------------------------------------|--|
| 10/100/1000M TP Po<br>1000M SFP Fiber Po |   | ort 1 to 16<br>ort 15,16 | : LINK/ACT, 10/100/1000Mbps<br>: SFP(LINK/ACT) |  |
| <ul> <li>Power Requirement</li> </ul>    | : | AC Line                  |                                                |  |
| Voltage                                  | : | 100~240 V                |                                                |  |
| Frequency                                | : | 50~60 Hz                 |                                                |  |
| Consumption                              | : | 30W                      |                                                |  |
| Ambient Temperature                      | : | 0° to 50°C               |                                                |  |
| <ul> <li>Humidity</li> </ul>             | : | 5% to 90%                |                                                |  |
| <ul> <li>Dimensions</li> </ul>           | : | 44(H) × 442              | 2(W) × 209(D) mm                               |  |
|                                          |   |                          |                                                |  |

• Comply with FCC Part 15 Class A & CE Mark Approval, C-Tick